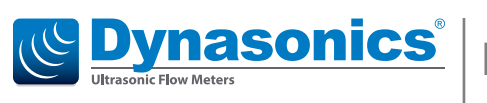

# IS-4000

**Open-Channel Flow Meter** 

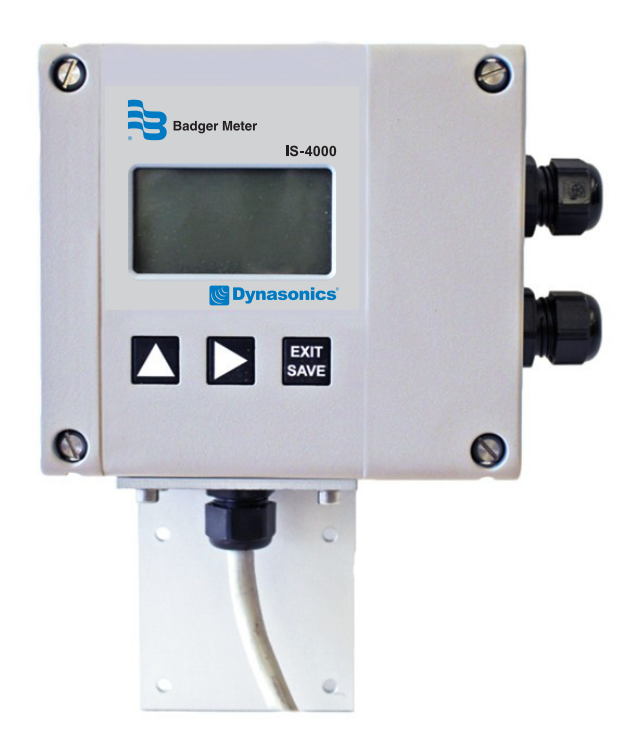

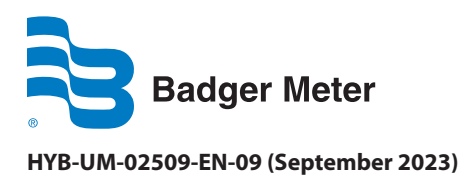

**User Manual** 

# CONTENTS

| Scope of This Manual                |
|-------------------------------------|
| Safety Precautions and Instructions |
| Installation                        |
| Power Connection                    |
| Protection Class                    |
| Setup and Operation                 |
| Cleaning                            |
| Repairing Faults                    |
| RoHs                                |
| Battery Disposal                    |
| System Description                  |
| Nameplate                           |
| System Settings                     |
| Installation                        |
| Installing the Sensor               |
| Mounting Positions                  |
| Power Connections                   |
| Auxiliary Power                     |
| Configuring Input/Outputs (I/O)     |
| Operation                           |
| Function Buttons                    |
| Display Icons                       |
| Initial Screens                     |
| Setting a PIN                       |
| Logging In                          |
| Logging Out                         |
| Programming14                       |
| Main Menu                           |
| Meter Setup Menu                    |
| Measurement Menu                    |
| Input/Outputs Menu                  |
| Clear Total                         |
| Communications Menu                 |
| Miscellaneous                       |

| Info Menu                                                               |
|-------------------------------------------------------------------------|
| PIN Menu                                                                |
| Login Menu                                                              |
| Troubleshooting                                                         |
| Control LED                                                             |
| Replace Meter Electronics    26                                         |
| Specifications                                                          |
| Electronics Specifications                                              |
| Sensors Specifications                                                  |
| Dimensions                                                              |
| Main Menu Program Structure                                             |
| Meter Setup                                                             |
| Measurements                                                            |
| Inputs/Outputs                                                          |
| Total                                                                   |
| Communications                                                          |
| Miscellaneous                                                           |
| Info                                                                    |
| Pin                                                                     |
| Login                                                                   |
| Flow Meter ModBus® Register Table                                       |
| IS-4000 Flow Meter Conversion Table                                     |
| Rights                                                                  |
| Wiring the IS-4000 Meter to an ORION <sup>®</sup> Cellular LTE Endpoint |

### **SCOPE OF THIS MANUAL**

This manual contains instructions for installing, operating and programming the IS-4000 flow meter.

#### IMPORTANT

Read this manual carefully before attempting any installation or operation. Keep the manual accessible for future reference.

#### SAFETY PRECAUTIONS AND INSTRUCTIONS

Some procedures in this manual require special safety considerations. In such cases, the text is emphasized with the following symbols:

| Symbol         | Explanation                                                                                                    |
|----------------|----------------------------------------------------------------------------------------------------|
| <b>WARNING</b> | Warning indicates the potential for severe personal injury, death or substantial property damage.<br>Comply with the instructions and proceed with care. |
|                | Caution indicates the potential for minor personal injury or property damage. Comply with the instructions and proceed with care.                        |

Before installing or using this product, please read this instruction manual thoroughly. Only qualified personnel should install and/or repair this product. If a fault appears, contact your distributor.

#### Installation

- Do not place any unit on an unstable surface that may allow it to fall.
- Never place the units above a radiator or heating unit.
- Route all cabling away from potential hazards.
- Isolate from the mains before removing any covers.

#### **Power Connection**

- Use only the type of power source suitable for electronic equipment. If in doubt, contact your distributor. Ensure that any power cables are of a sufficiently high current rating.
- All units must be earthed to eliminate risk of electric shock. Failure to properly earth a unit may cause damage to that unit or data stored within it.

#### **Protection Class**

The device has protection class IP 67 and needs to be protected against dripping water, water, oils, etc.

#### **Setup and Operation**

Adjust only those controls that are covered by the operating instructions. Improper adjustment of other controls may result in damage, incorrect operation or loss of data.

#### Cleaning

Switch off all units and isolate from mains before cleaning. Clean using a damp cloth. Do not use liquid or aerosol cleaners.

#### **Repairing Faults**

Disconnect all units from power supply and have it repaired by a qualified service person if any of the following occurs:

- If any power cord or plug is damaged or frayed
- If a unit does not operate normally when operating instructions are followed
- · If a unit exposed to rain/water or if any liquid has been spilled into it
- If a unit has been dropped or damaged
- If a unit shows a change in performance, indicating a need for service.

# **A**WARNING

# FAILURE TO ADHERE TO THESE SAFETY INSTRUCTIONS MAY RESULT IN DAMAGE TO THE PRODUCT OR SERIOUS BODILY INJURY.

#### RoHs

Our products are RoHs compliant.

### **Battery Disposal**

The batteries contained in our products need to be disposed of as per your local legislation, according to EU directive 2006/66/EG.

### SYSTEM DESCRIPTION

The IS-4000 Ultrasonic flow meter is designated for flow measurements in open channels and partially filled pipes and volume measurements of liquids in tanks. You can connect one ultrasonic level sensor with 4...20 mA output to the unit. Flows are consequently calculated from measured levels using pre-programmed formulas for various primary flow elements (flumes, weirs) or from the Q/h table. The unit can also calculate flow rates in partially filled pipes and angular open channels using the Manning equation.

- The IS-4000 flow meter is an IP67 device in a robust wall-mounted metal case, with a large graphic display.
- The flow meter menu is operated with three front panel high endurance buttons.
- The flow meter is powered externally by 92...275V AC / 50...60 Hz.
- You can operate the flow meter via connection to a USB or Ethernet interface with Flow Meter Tool software, which can be used for parameter setup and datalogger download.
- The flow meter has an internal datalogger with 2 MB capacity for approximately 130,000 logged lines. You can download the logged data with the Flow Meter Tool software and save it in .csv format to a PC.
- USB, Ethernet, ADE, RS232, Modbus RS485/RS422 galvanic isolated interfaces are mounted on the board.
- The flow meter has one analog output (0...20 mA or 4...20 mA) and two galvanic isolated pulse outputs.

### Installation of PC Software

Please download your software using the QR code or the link below: www.badgermeter.com/software-firmware-downloads

If you need support, please reach out to industrial@badgermeter.com

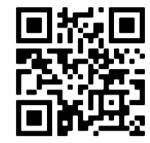

#### Nameplate

Look at the device nameplate to make sure the device is delivered according to your order. Check for the correct supply voltage printed on the nameplate.

| Ultrasonic Flow Meter |   |  |  |  |  |
|-----------------------|---|--|--|--|--|
| Туре                  | _ |  |  |  |  |
| Output                |   |  |  |  |  |
| Supply                |   |  |  |  |  |
| Ser.No.               |   |  |  |  |  |
| Mfd                   |   |  |  |  |  |

×

> > > >

Restore Defaults

Cancel

OK

# **System Settings**

### Flow Meter Tool Settings

### **Settings Control Panel**

|                           |                                                                                               |                                                                                                    |                                                                                                    | 000 0011 | al Device (COI                                                                                                    | VI4) PTO                                                                                                    | perties                                                                                                    |                                                                                                    |
|---------------------------|-----------------------------------------------------------------------------------------------|----------------------------------------------------------------------------------------------------|----------------------------------------------------------------------------------------------------|----------|----------------------------------------------------------------------------------------------------|----------------------------------------------------------------------------------------------------|----------------------------------------------------------------------------------------------------|----------------------------------------------------------------------------------------------------|
| ic 4000                   |                                                                                               |                                                                                                    | ~                                                                                                    |          |                                                                                                    |                                                                                                    |                                                                                                    |                                                                                                    |
| *                         | Meter Bus Communic address                                                                    | cate via MeterBus                                                                                                    |                                                                                                    | General  | Port Settings                                                                                                    | Driver                                                                                                    | Details                                                                                                    | Events                                                                                                    |
|                           |                                                                                               |                                                                                                    |                                                                                                    |          |                                                                                                    | Bits p                                                                                                    | er second:                                                                                                    | 9600                                                                                                    |
| COM4 USB Serial Devic     | ce (COM4)                                                                                     |                                                                                                    | ~                                                                                                    |          |                                                                                                    |                                                                                                    | Data bits:                                                                                                    | 8                                                                                                    |
| Detect automatically<br>8 |                                                                                               | ~                                                                                                    | Refresh                                                                                                    |          |                                                                                                    |                                                                                                    | Parity:                                                                                                    | None                                                                                                    |
| Even ~                    |                                                                                               |                                                                                                    |                                                                                                    |          | s                                                                                                    |                                                                                                    |                                                                                                    | 1                                                                                                    |
| Reset to default          |                                                                                               | ~                                                                                                    |                                                                                                    |          |                                                                                                    | FI                                                                                                    | ow control:                                                                                                    | None                                                                                                    |
|                           | Den Norte                                                                                     |                                                                                                    |                                                                                                    | _        |                                                                                                    |                                                                                                    |                                                                                                    |                                                                                                    |
|                           | Phone Number                                                                                  | ОК                                                                                                    | Cancel                                                                                                    |          |                                                                                                    |                                                                                                    | Ad                                                                                                    | vanced                                                                                                    |
|                           |                                                                                               |                                                                                                    |                                                                                                    |          |                                                                                                    |                                                                                                    |                                                                                                    |                                                                                                    |
|                           | COM4 USB Serial Devic<br>Detect automatically<br>8<br>Even<br>One<br>Reset to default<br>Dial | c 4000  Meter Bus Communic address  COM4 USB Senal Device (COM4)  Detect automatically 8 Even One Reset to default Dual Phone Number | c 4000  Meter Bus Communicate via MeterBus address 0  COM4 USB Senal Device (COM4)  Detect automatically  8  Even One  Reset to default  Dial Phone Number OK | c 4000   | c 4000   General  General  Generad  Generad  Generad  Generad  Generad  Generad  Generad  Gen | c 4000  C 4000  General Port Settings  General Port Settings  COM4 USB Serial Device (COM4)  Detect automatically  Refresh  Reset to default  Dial Phone Number  OK Cancel | c 4000   Meter Bus Communicate via MeterBus address  COM4 USB Senal Device (COM4)  Detect automatically Refresh B Com Com Com Com Com Com Com Com Com Com | c 4000  C 4000  C 4000 |

#### **Driver Details**

| Eigenschaften von STMicroelectronics Virtual COM Port (COM2)                                                | Treiberdateidetails 🛛 🕅                                  |
|----------------------------------------------------------------------------------------------------|----------------------------------------------------------|
| Allgemein Anschlusseinstellungen Treiber Details                                                            | STMicroelectronics Virtual COM Port (COM2)               |
| STMicroelectronics Virtual COM Port (COM2)                                                                  |                                                          |
|                                                                                                    | Treiberdateien:                                          |
| Treiberanbieter: STMicroelectronics                                                                         | C:\Windows\system32\DRIVERS\usbser.sys                   |
| Treiberdatum: 25.04.2010                                                                                    |                                                          |
| Treiberversion: 1.3.1.0                                                                                     |                                                          |
| Signaturgeber: Microsoft Windows Hardware Compatibility                                                     |                                                          |
| Treiberdetails Einzelheiten über Treiberdateien anzeigen                                                    |                                                          |
| Treiber aktualisieren Treibersoftware für dieses Gerät aktualisieren                                        | Anbieter: Microsoft Corporation                          |
| Vorheriger Treiber<br>Vorheriger Treiber verwenden, falls das Gerät<br>nach der Treiberaktualisierung nicht | Dateiversion: 6.1.7601.18247 (win7sp1_gdr.130828-1532)   |
| ordnungsgemäß funktioniert.                                                                                 | Copyright: © Microsoft Corporation. All rights reserved. |
| Deaktivieren Das ausgewählte Gerät deaktivieren.                                                            | Signaturgeber: Microsoft Windows                         |
| Deinstallieren Treiber deinstallieren (Erweitert)                                                           |                                                          |
| OK Abbrechen                                                                                                |                                                          |
|                                                                                                    | ОК                                                       |
| FCOMM-Protokoll-TDD                                                                                         |                                                          |

#### **INSTALLATION**

# **A**WARNING

INSTALLATION INSTRUCTIONS GIVEN IN THE FOLLOWING ARE TO BE OBSERVED IN ORDER TO PROVIDE FUNCTIONALITY AND SAFE OPERATION OF THE METER.

#### **Installing the Sensor**

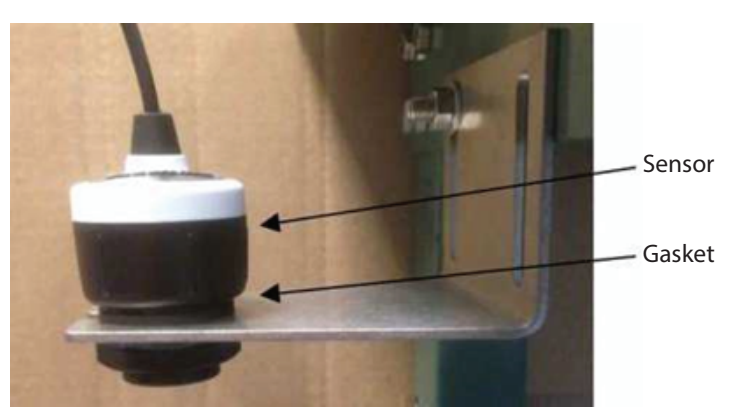

- 1. Insert the gasket onto the threaded end of the sensor.
- 2. Screw the sensor into the stainless steel mounting bracket or other mounting system that accommodates a 1 in. NPT sensor or a 1-1/2 in. G thread sensor.
- **NOTE:** Install the sensor at a maximum height (see table below) above the flume bottom (minimal measured level) with a minimum distance above the maximum measured level.

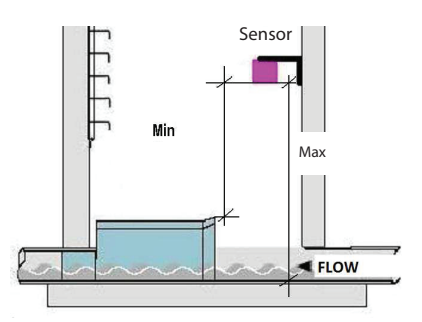

|                | DL10             | DL24           | ULM 53         | ULM 70         |
|----------------|------------------|----------------|----------------|----------------|
| Minimum Height | 2 in. (50 mm)    | 4 in. (100 mm) | 8 in. (200 mm) | 6 in. (150 mm) |
| Maximum Height | 49 in. (1250 mm) | 9.8 ft (3 m)   | 19.7 ft. (6 m) | 6.6 ft. (2 m)  |

3. Connect the sensor to the 4...20 mA input terminal on the bottom side of display board.

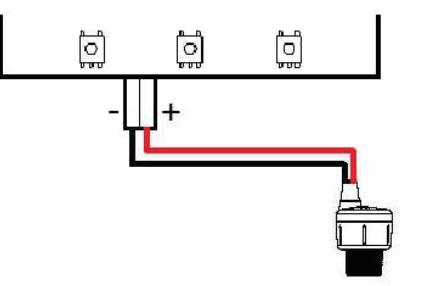

# **Mounting Positions**

#### **Manhole Flume**

|          |               | -                |             |             |
|----------|---------------|------------------|-------------|-------------|
| Size     | Max. Flow     | Max. Water Level | V-Mt        | H-Mt        |
| in. (DN) | g/sec (l/sec) | in. (mm)         | in. (mm)    | in. (mm)    |
| 4 (100)  | 1.32 (5)      | 5.83 (148)       | 23.62 (600) | 5.75 (146)  |
| 6 (150)  | 4.23 (16)     | 8.94 (227)       | 23.62 (600) | 7.75 (197)  |
| 8 (200)  | 9.25 (35)     | 12.28 (312)      | 23.62 (600) | 9.76 (248)  |
| 10 (250) | 16.64 (63)    | 15.55 (395)      | 27.56 (700) | 11.73 (298) |
| 12 (300) | 24.83 (94)    | 18.00 (457)      | 27.56 (700) | 13.74 (349) |

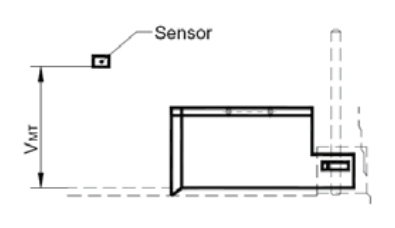

# Flow

#### **Parshall Flume**

| Size     | Max. Flow     | V-Mt            | H-Mt            |
|----------|---------------|-----------------|-----------------|
| in. (DN) | g/sec (l/sec) | in. (mm)        | in. (mm)        |
| 3 (75)   | 14.26 (54)    | 30.71 (780)     | 12.00 (305)     |
| 6 (150)  | 30.12 (114)   | 30.71 (780)     | 15.98 (406)     |
| 9 (230)  | 77.67 (284)   | 38.19 (970)     | 22.52 (572)     |
| 12 (305) | 157.98 (598)  | contact factory | contact factory |
| 18 (455) | 24.83 (94)    | contact factory | contact factory |

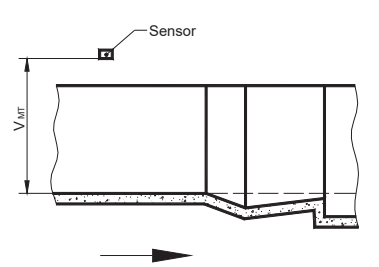

### **POWER CONNECTIONS**

# 

FOR THE 2 × M20 CABLE INLETS, USE ONLY FLEXIBLE ELECTRIC CABLES. USE SEPARATE CABLE INLETS FOR AUXILIARY POWER, SIGNAL AND INPUT/OUTPUT CABLES.

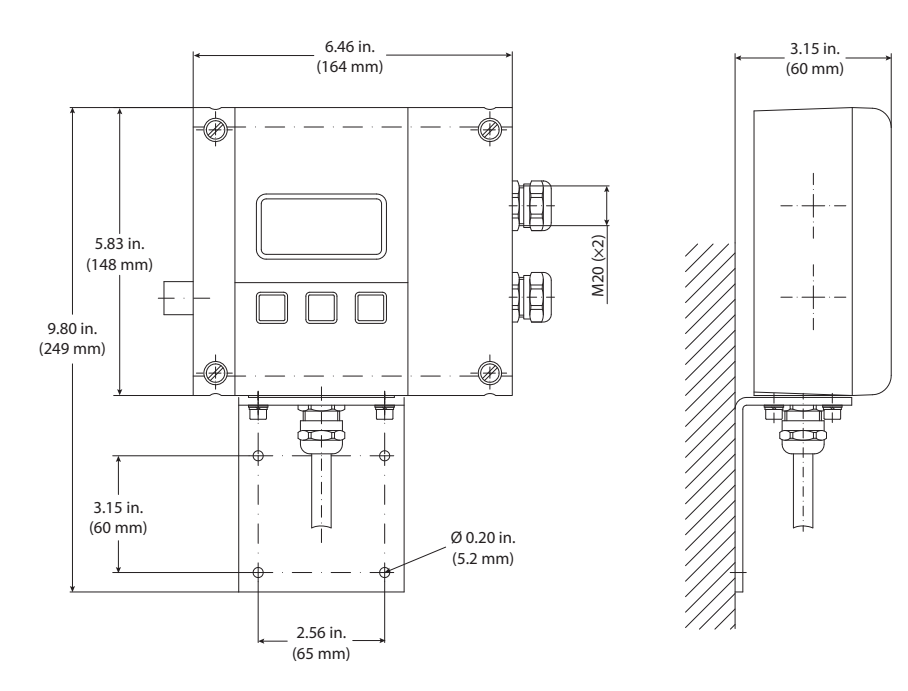

### **Auxiliary Power**

### **WARNING**

- DO NOT CONNECT METER TO POWER SOURCE UNDER CONDITIONS THAT COULD CAUSE PERSONAL INJURY OR DAMAGE TO THE EQUIPMENT.
- WIRING OF THIS EQUIPMENT MUST COMPLY WITH LOCAL AND NATIONAL CODES AND BE WITHIN THE VOLTAGE AND FREQUENCY RATING LISTED ON THE METER.
- INSTALL EQUIPMENT WITH AN EXTERNAL MEANS FOR DISCONNECTING IT FROM POWER, SUCH AS A SWITCH OR A CIRCUIT BREAKER.
- 1. Slightly loosen the lower cover screws.
- 2. Completely loosen both upper cover screws.
- 3. Open the cover to the lower side.
- 4. Push the auxiliary power cable through the upper cable inlet.
- 5. Connect the power as shown in *Figure 1*, depending on the version (AC or DC) of meter you have.
- 6. Close the cover and tighten the four screws.

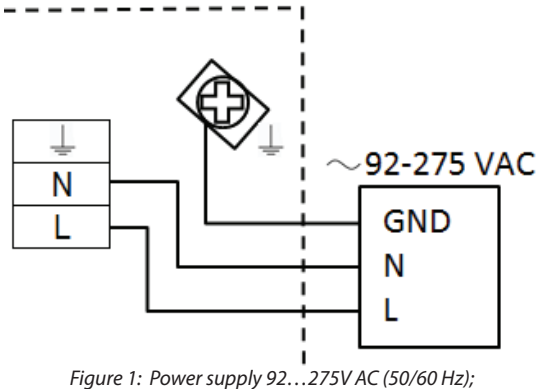

recommended cable size min. 0.3 sq. in. (0.75 mm<sup>2</sup>)

# **Configuring Input/Outputs (I/O)**

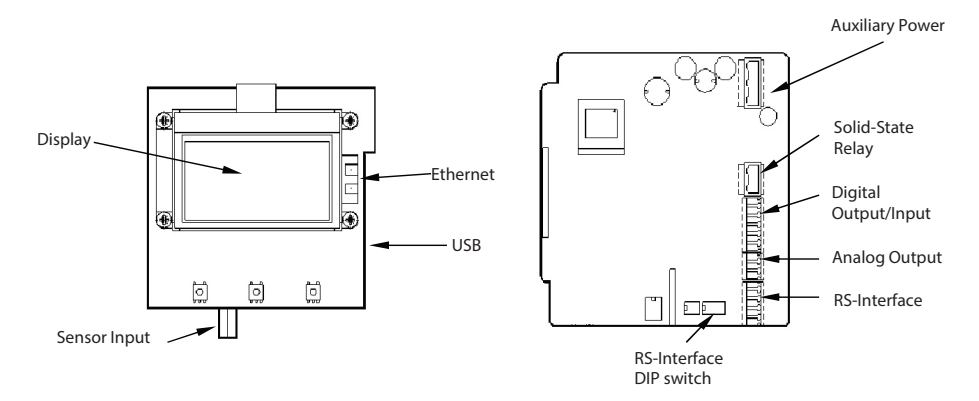

| Input/Output   | nput/Output Description |                                                                                     | Terminal                            |           |      |
|----------------|-------------------------|-------------------------------------------------------------------------------------|-------------------------------------|-----------|------|
| Analog output* |                         | 020 mA, 40 mA, RL < 800 Ohm, 010 mA                                                 | 7 (+), 8                            | (-), 9 (C | iND) |
| Digital output | 1*                      | Open collector max. 10 kHz, Passive max. 32V DC, <100 Hz 100 mA, >100 Hz 20 mA,     | 3 (-),4 (                           | +)        |      |
|                |                         | Active 24V DC, 20 mA, (can be powered by analog output if not used)                 |                                     |           |      |
|                | 2*                      | Open collector max. 10 kHz, Passive max. 32V DC, <100 Hz 100 mA, >100 Hz 20 mA,     | 1 (-)                               |           |      |
|                |                         | Active 24V DC, 20 mA, (can be powered by analog output if not used)                 | 2 (+)                               |           |      |
|                | 3                       | Solid-state relays max. 230V AC, 500 mA, max. 1 Hz (function is linked to Output 2) | S1 and                              | S2        |      |
| Digital input* |                         | 530V DC                                                                             | 5 (-) an                            | d 6 (+)   |      |
| RS interfaces* |                         | RS232, RS485 and RS422 with Modbus RTU.                                             | 422                                 | 232       | 485  |
|                |                         | Mode can be configured by DIP switches also termination ON or OFF. For the          | A                                   | RxD       |      |
|                |                         | RS485, connect the A wire to the Y terminal and the B wire to the Z terminal.       | <u> </u>                            |           |      |
|                |                         |                                                                                     | $\left  \frac{2}{\sqrt{2}} \right $ | IxD       | B    |
|                |                         | on RS 232                                                                           | <u> </u>                            |           | A    |
|                |                         | off 1 2 3 4                                                                         |                                     |           | ,    |
|                |                         | on RS 422 on RS 422                                                                 |                                     |           |      |
|                |                         |                                                                                     |                                     |           |      |
|                |                         | off 1 2 3 4 off 1 2 3 4                                                             |                                     |           |      |
|                |                         | on RS 485 on RS 485                                                                 |                                     |           |      |
|                |                         |                                                                                     |                                     |           |      |
|                |                         | off 1 2 3 4 off 1 2 3 4                                                             |                                     |           |      |
| USB            |                         | USB Device CDC (Host Mass Storage)                                                  | Micro I                             | JSB       |      |
| Ethernet*      |                         | Ethernet Interface connection                                                       | RJ45 socket                         |           |      |

\* All marked inputs and outputs are according to safety data TNV-1 IEC 60950-1.

#### Input and Output Cable Connections

For the normal I/Os, use shielded cables. Connect the shield of the cable to one of the grounding screws. Recommended cable is LiYCY size min. 0.06 sq. in. (0.14 mm<sup>2</sup>).

#### Solid-State Output

If using a second cable gland for the normal I/Os, use one cable and cable gland for the power supply and solid-state relay. Recommended cable size is min. 0.3 sq. in. (0.75 mm<sup>2</sup>).

# 

- USE SEPARATE CABLE INLETS FOR CABLES CONNECTED TO THE SOLID-STATE RELAY OUTPUT AND CABLES CONNECTED TO THE OTHER INPUT/OUTPUTS.
- WITH MULTIPHASE POWER, SOLID-STATE RELAY SHOULD HANDLE ONLY THE SAME PHASE THAT IS USED FOR POWERING THE METER.

# **OPERATION**

### **Function Buttons**

All programming is accomplished using the three function buttons on the front of the unit. Screen navigation and digit and parameter selection is performed by a combination of these buttons.

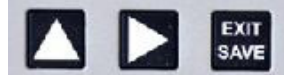

Use the **up-arrow** to scroll through the menu screens or to advance numerical digits to change values. Use the **right-arrow** to select digits from left to right and allows or to enter a submenu.

Use **EXIT SAVE** to save changed values, return to a previous menu or toggle between *Measuring* mode and *Programing* mode.

### **Display Icons**

|   | Minor battery power (Realtime clock) |   | Sensor warming       |
|---|--------------------------------------|---|----------------------|
| Δ | Device error                         | 0 | Sensor not connected |
| Ĵ | No keyword active                    | м | Sensor measuring     |
| • | USB active                           | S | Simulation active    |

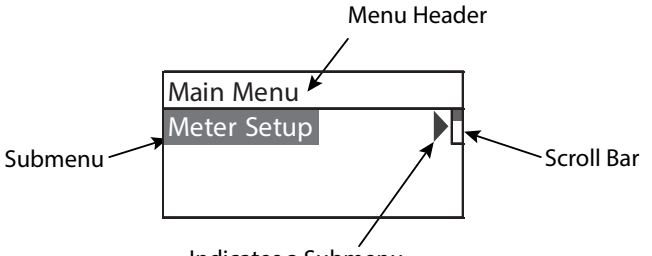

#### Indicates a Submenu

### **Initial Screens**

From the *Main Menu*, press **EXIT SAVE** to display the current values and system information. The first screen to display depends on the application type (open channel or tank).

| First screen for<br>open channel applications: |                                                       |         | First screen    | for tank ap   | plications:         | Second screen for both applications.                             |
|------------------------------------------------|-------------------------------------------------------|---------|-----------------|---------------|---------------------|------------------------------------------------------------------|
| Parameter                                      | Unit c<br>Value Measu                                 | f<br>re | Parameter       | Value         | Unit of<br>Measure  | Tag       Application       Version       Tag:       1           |
| Volume<br>Level<br>Flow                        | 305.6 m <sup>3</sup><br>0.50 m<br>8.85 m <sup>3</sup> | ้ร      | Volume<br>Level | 50.3<br>0.503 | m <sup>3</sup><br>m | Date & Time → 2017-07-30 10:05<br>Parameter, → Current 10.184 mA |
| Ĵ                                              | M ← Icor                                              | s       | Ĵ               | 1 🗲           | — Icons             | Value & Unit                                                     |

# **Setting a PIN**

The IS-4000 flow meter security feature allows the option to restrict access to the meter by way of a 6-digit Personal Identification Number (PIN). The system administrator can set up a single PIN for each of the three different levels of access:

- Administration allows access to all IS-4000 flow meter menu configuration screens.
- Service allows access to service-level and user-level menu configuration screens.
- **User** allows access only to user-level menu configuration screens.

NOTE: For a lost PIN, Contact Badger Meter Technical Support at 800-456-5023 for a replacement PIN.

Not all levels of access need to be set. If no PINs are set up, any user will have access to all functions.

- 1. From the *Main Menu*, press the **right-arrow**.
- 2. From the *Meter Setup* menu, press the **up-arrow** until the *Pin* menu is displayed.
- 3. Press the **right-arrow** to display the PINS *Control* menu.
- 4. Press the right-arrow to highlight ON or OFF.
- 5. With either ON or OFF highlighted, press the **up-arrow** to display ON.
- 6. Press **EXIT SAVE** to save the ON setting.
- 7. With the *Control* menu highlighted, press the **up-arrow** to display the required security level (user, service, or admin).
- 8. With the required security level highlighted, press **EXIT SAVE** to display the first of six zeros (digits).
- 9. Press the **up-arrow** to change the first digit, followed by pressing the **right-arrow** to select the next digit.

10. Press the **EXIT SAVE** button to save the PIN number for that security level.

### **Logging In**

To change any parameter, the PIN entered must provide the proper security privilege required by the parameter.

To enter a PIN, go to the Login menu and enter the PIN for the required security level.

Once you are properly logged in, the unlocked icon appears on the meter display.

**NOTE:** A *PIN Error* message displays if the incorrect PIN is entered.

# **Logging Out**

To log out, follow steps 1 through 8 under "Setting a PIN". At step 9, enter an invalid PIN, then press EXIT SAVE.

# **PROGRAMMING**

### **Main Menu**

From the Main Menu, you can access these submenus, each of which is described on the following pages:

- Meter Setup
- Measurements
- Input and Outputs
- **Totalizer Reset**
- Communication •
- Miscellaneous
- Information .
- Pin .

The security levels are:

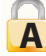

Administrative

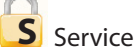

U User

Parameters indicated by the battery icon, if changed, will affect battery performance.

To program the security levels, see "Setting a PIN" on page 13. No passwords were set at the factory.

# Meter Setup Menu

| Application | Tank            | Select for a tank application                                                                                                    |
|-------------|-----------------|----------------------------------------------------------------------------------------------------|
|             | Open Channel    | Select for an open channel application                                                                                                    |
| Sensor      | Interval        | Setup of time measurement interval(s); default value is 1 second; larger interval (for instance, 300 seconds) is set when unit is powered from battery                                                                                                    |
|             | WarmUpTime      | Powering time of sensor(s) before measurement; larger interval is set when unit is powered from battery                                                                                                    |
|             | LowerRangeValue | The minimum level value of used sensor = 4 mA in selected level units<br>For most level sensors, set to zero                                                                                                    |
|             | UpperRangeValue | The maximum level value of used sensor = 20 mA in selected level units<br>For a DL10 sensor, set to 49.2 in. (1250 mm).<br>For a DL24 sensor, set to 118.1 in. (3000 mm).<br>For a ULM 53, set to 9.8 ft (3 m).<br>For a ULM 70, set to 6.6 ft (2 m).<br>Set the units in the Length parameter in the Measurement Menu. |
|             | Offset          | Level offset in selected level units, depends on sensor mounting position<br>If the sensor is mounted lower than the specified height, enter the<br>difference as a negative offset.                                                                                                    |

# **Measurement Menu**

| Length    | Establishes the unit of measure for the length                    |                       |           |                |                      |   |
|-----------|-------------------------------------------------------------------|-----------------------|-----------|----------------|----------------------|---|
|           | Display                                                           | Length Unit           |           |                |                      |   |
|           | ft                                                                | Feet                  |           |                |                      |   |
|           | m                                                                 | Meter                 |           |                |                      |   |
|           | in.                                                               | Inch                  |           |                |                      |   |
|           | cm                                                                | Centimeter            |           |                |                      |   |
|           | mm                                                                | Millimeter            |           |                |                      |   |
|           | DecimalPlaces                                                     | s – set of the decima | I places  | s of the Lengt | th values            |   |
| Flow Rate | Establishes th                                                    | e unit of measure fo  | r the flo | ow rate        |                      |   |
|           | Display                                                           | Flow Unit             |           | Display        | Flow Unit            |   |
|           | L/s                                                               | Liters/Second         |           | gal/s          | Gallons/Sec.         |   |
|           | L/min                                                             | Liters/Minute         |           | gal/min        | Gallons/Min.         |   |
|           | L/h                                                               | Liters/Hour           |           | gal/h          | Gallons/Hour         |   |
|           | m³/s                                                              | Cubic Meters/Se       | с.        | MG/d           | MillionGallons/Day   |   |
|           | m³/min                                                            | Cubic Meters/Mi       | n. 📗      | IG/s           | ImperialGallons/Sec. |   |
|           | m³/h                                                              | Cubic Meters/Ho       | ur        | lG/min         | ImperialGallons/Min. |   |
|           | ft³/s                                                             | Cubic Feet/Sec.       | .         | lG/h           | ImperialGallons/Hour |   |
|           | ft³/min                                                           | Cubic Feet/Min        |           | Bbl/min        | Barrel/Min           | j |
|           | ft³/h                                                             | Cubic Feet/Hou        | r.        |                |                      |   |
|           | DecimalPlaces – set of the decimal places of the Flow Rate values |                       |           |                |                      |   |
| Malana a  |                                                                   |                       |           |                |                      |   |
| Volume    | Display                                                           | Volume Unit           |           | Display        | Volume Unit          |   |
|           | L                                                                 | Liters                |           | MG             | MegaGallons          |   |
|           | hL                                                                | HectoLiter            |           | IG             | Imperial Gallons     |   |
|           | m <sup>3</sup>                                                    | Cubic Meters          |           | bbl            | Barrel               |   |
|           | Ft <sup>3</sup>                                                   | Cubic Feet            |           | Aft            | Acre Feet            |   |
|           | gal                                                               | US Gallons            |           | <b>6</b> .1    |                      |   |
|           | DecimalPlaces                                                     | s – set of the decima | I places  | s of the Volun | ne values            |   |

| Equation Selection | <b>NOTE:</b> Q/h Table s | election is possible only from the Fl    | ow Meter Tool software     |
|--------------------|--------------------------|------------------------------------------|----------------------------|
|                    | Display                  | Description                              |                            |
|                    | Exponential Eq           | Exponential Function $Q = K h^{exp}$     |                            |
|                    | Contract.Weir            | Contracted Weir                          |                            |
|                    | Suppress.Weir            | Suppressed Weir                          |                            |
|                    | CipolettiWeir            | Cipoletti Weir                           |                            |
|                    | VNotchWeir30°            | V Notch Weir 30°                         |                            |
|                    | VNotchWeir45°            | V Notch Weir 45°                         |                            |
|                    | VNotchWeir60°            | V Notch Weir 60°                         |                            |
|                    | VNotchWeir90°            | V NotchWeir 90°                          |                            |
|                    | ManningRect.             | Manning Rectangle Flume                  |                            |
|                    | ManningPipe              | Manning Pipe                             |                            |
|                    | Pars.Flume1"             | Parshall Flume 1 in.                     |                            |
|                    | Pars.Flume2"             | Parshall Flume 2 in.                     |                            |
|                    | Pars.Flume3"             | Parshall Flume 3 in.                     |                            |
|                    | Pars.Flume6"             | Parshall Flume 6 in.                     |                            |
|                    | Pars.Flume9"             | Parshall Flume 9 in.                     |                            |
|                    | Par.Flume12"             | Parshall Flume 12 in.                    |                            |
|                    | Par.Flume18"             | Parshall Flume 18 in.                    |                            |
|                    | Par.Flume24"             | Parshall Flume 24 in.                    |                            |
|                    | Par.Flume36"             | Parshall Flume 36 in.                    |                            |
|                    | Par.Flume48"             | Parshall Flume 48 in.                    |                            |
|                    | Par.Flume60"             | Parshall Flume 60 in.                    |                            |
|                    | Manh.Flume4"             | Manhole Flume 4 in.                      |                            |
|                    | Manh.Flume6"             | Manhole Flume 6 in.                      |                            |
|                    | Manh.Flume8"             | Manhole Flume 8 in.                      |                            |
|                    | Manh.Flume10"            | Manhole Flume 10 in.                     |                            |
|                    | Manh.Flume12"            | Manhole Flume 12 in.                     |                            |
| Equation Params    | Exponent valu            | e in for equation ( $\Omega = K h exp$ ) | Exponent                   |
|                    | Coefficient valu         | $\mu$ in for equation (Q = K h exp)      | Coefficient                |
| A                  | Measured profile         | width (Weirs, Manning equation)          | Width                      |
|                    | Rectangular profile      | slopes angle (Manning equation)          | Angle                      |
|                    | Measured pip             | e Radius (Manning equation)              | Radius                     |
|                    | Water Surfac             | e Slope (Manning equation)               | WaterSurfaceSlope          |
|                    | Surface Roughnes         | s coefficient (Manning equation)         | SurfaceRoughness           |
|                    | Max                      | kimum Water Level                        | MaximumWaterLevel          |
|                    | Flow Ra                  | ate Upper Range Value                    | UpperRangeValue            |
|                    | Maximum Water Lev        | vel /SetDefaultVal.                      |                            |
|                    | Set of the Maximum       | Water Level for the selected prima       | ry element – the value is  |
|                    | possible to              |                                          |                            |
|                    | edit further.            |                                          |                            |
|                    | Upper Range Value        | /Calculate                               |                            |
|                    | Is calculating the ma    | aximal Flow Rate value for Maximal       | Water Level - the value is |
|                    | possible to edit furt    | her – this parameter is used also for    | outputs (Upper Range       |
|                    | Value=100% - full ra     | inge)                                    |                            |

#### **Open Channel Calculation**

Volumetric flow is calculated from actual water level. Actual water level is limited by the maximum water level. The Exponential Equation for general Parshall or Manhole flume: **Q=K.Q**<sup>exp</sup>

Q - Volumetric flow [m<sup>3</sup>/s]

K - Coefficient [m<sup>(3-n)</sup>/s]

h – Water level [m]

exp – Exponent [-]

| Predefined Flume      | Equation [m <sup>3</sup> /s, m] | Max, Water Level [m] |
|-----------------------|---------------------------------|----------------------|
| Parshall flume 1 in.  | $O = 0.0604 \cdot h^{1.55}$     | 0.230                |
| Parshall flume 2 in.  | $O = 0.1207 \cdot h^{1.55}$     | 0.260                |
| Parshall flume 3 in.  | $Q = 0.1771 \cdot h^{1.55}$     | 0.667                |
| Parshall flume 6 in.  | $Q = 0.3810 \cdot h^{1.55}$     | 0.724                |
| Parshall flume 9 in.  | $Q = 0.5350 \cdot h^{1.55}$     | 0.876                |
| Parshall flume 12 in. | $Q = 0.7050 \cdot h^{1.55}$     | 0.925                |
| Parshall flume 18 in. | $Q = 1.0670 \cdot h^{1.55}$     | 0.925                |
| Parshall flume 24 in. | $Q = 1.4290 \cdot h^{1.55}$     | 0.925                |
| Parshall flume 36 in. | $Q = 2.1900 \cdot h^{1.57}$     | 0.925                |
| Parshall flume 48 in. | $Q = 2.9600 \cdot h^{1.58}$     | 0.925                |
| Parshall flume 60 in. | $Q = 3.7500 \cdot h^{1.59}$     | 0.925                |
| Manhole flume 4 in.   | $Q = 0.2343 \cdot h^{1.95}$     | 0.149                |
| Manhole flume 6 in.   | $Q = 0.3026 \cdot h^{1.95}$     | 0.227                |
| Manhole flume 8 in.   | $Q = 0.3424 \cdot h^{1.95}$     | 0.313                |
| Manhole flume 10 in.  | $Q = 0.3868 \cdot h^{1.95}$     | 0.396                |
| Manhole flume 12 in.  | $Q = 0.4345 \cdot h^{1.95}$     | 0.457                |

#### Contracted rectangular weir

Equation  $Q = 1.84 \cdot (L - 0.2 \cdot h) \cdot h^{1.5}$ Q - Volumetric flow [m<sup>3</sup>/s] 1.84 - Coefficient [ $\sqrt{m/s}$ ] L - Width [m] h - Water level [m]

#### Suppressed rectangular weir

Equation  $Q = 1.84 \cdot L \cdot h^{1.5}$ Q - Volumetric flow [m<sup>3</sup>/s] 1.84 - Coefficient [ $\sqrt{m/s}$ ] L - Width [m] h - Water level [m]

#### Cipoletti rectangular weir

Equation  $Q = 1.84 \cdot L \cdot h^{1.5}$ Q - Volumetric flow [m<sup>3</sup>/s] 1.84 - Coefficient [ $\sqrt{m/s}$ ] L - Width [m] h - Water level [m]

#### V-notch weir 30°

Equation 
$$Q = \frac{8}{12} \sqrt{2 \cdot g} \cdot tan \left(\frac{30^2}{2}\right) \cdot 0.586 \cdot (h + 0.0021)^{2.5}$$

Q – Volumetric flow [m<sup>3</sup>/s]

g – Standard gravity 9.80665 [m/s<sup>2</sup>]

h – Water level [m]

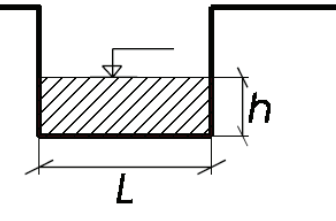

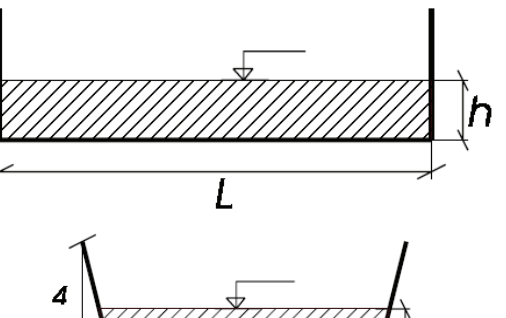

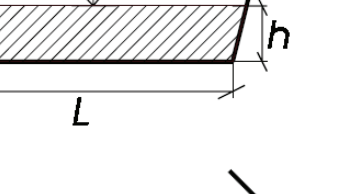

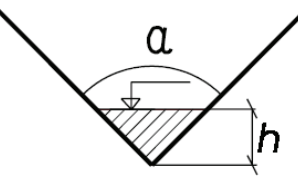

#### V-notch weir 45°

Equation 
$$Q = \frac{8}{12} \sqrt{2 \cdot g} \cdot tan \left(\frac{45^2}{2}\right) \cdot 0.580 \cdot (h + 0.0015)^{2.5}$$

Q – Volumetric flow [m<sup>3</sup>/s] g – Standard gavity 9.80665 [m/s<sup>2</sup>]

h – Water level [m]

#### V-notch weir 60°

Equation 
$$Q = \frac{8}{12} \sqrt{2 \cdot g} \cdot tan \left(\frac{60^2}{2}\right) \cdot 0.577 \cdot (h + 0.0012)^{2.5}$$

Q – Volumetric flow [m<sup>3</sup>/s] g – Standard gavity 9.80665 [m/s<sup>2</sup>]

h – Water level [m]

#### V-notch weir 90°

Equation 
$$Q = \frac{8}{12} \sqrt{2 \cdot g} \cdot tan \left(\frac{90^2}{2}\right) \cdot 0.578 \cdot (h + 0.0008)^{2.5}$$

Q – Volumetric flow [m<sup>3</sup>/s]

g – Standard gavity 9.80665 [m/s<sup>2</sup>]

h – Water level [m]

Manning equation:  $Q = 1/n R_h^{2/3} I^{1/2} A$   $R_h = A/P$ Manning rectangular

Equation  $Q = \frac{1}{n} \left( \frac{\frac{h^2}{tg\alpha}}{\frac{2 \cdot h}{sin\alpha} + L} \right)^{2/3} \cdot \sqrt{I} \cdot h \cdot L + \left( \frac{h^2}{tg\alpha} \right)$ 

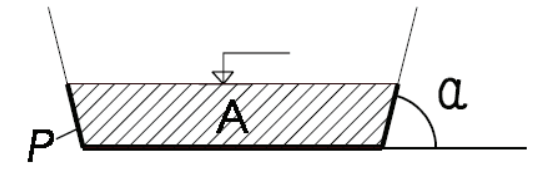

Q – Volumetric flow [m<sup>3</sup>/s]

- n Gauckler-Manning coefficient  $[s/\sqrt[3]{m}]$
- L Width [m]
- h Water level [m]
- $\alpha \text{Angle} \ [^\circ]$
- I Water surface slope [m/m]

#### Manning pipe

Equation  $Q = \frac{1}{n} \left( \frac{(a - \sin \alpha) \cdot r}{2 \alpha} \right)^{2/3} \cdot \sqrt{\tau} \cdot \left( \frac{(a - \sin \alpha) \cdot r^2}{2} \right)$  where

$$= \frac{2 \cdot \pi \cdot 2 \cdot \arcsin\left(\sqrt{\frac{2 \cdot h \cdot r - h^2}{r}}\right)|h > r}{2 \cdot \arcsin\left(\sqrt{\frac{2 \cdot h \cdot r - h^2}{r}}\right)|h \le r}$$

- Q Volumetric flow  $[m^3/s]$
- n Gauckler-Manning coefficient [s/ $^{3}\sqrt{m}$ ]
- L Width [m]

α

- h Water level [m]
- I Water surface slope [m/m]

| Material                | $n = s/^{3}\sqrt{m}$ | Material                 | $n = s/^3\sqrt{m}$ | Material                 | $n = s/^3 \sqrt{m}$ |
|-------------------------|----------------------|--------------------------|--------------------|--------------------------|---------------------|
| Glass , PVC             | 0.010                | Gravel, firm             | 0.023              | Natural channels, poor   | 0.060               |
| Cement, concrete, steel | 0.011                | Earth channel, gravelly  | 0.025              | Floodplains, heavy brush | 0.075               |
| Brick                   | 0.015                | Earth channel, weedy     | 0.030              | Floodplains, trees       | 0.150               |
| Earth, smooth           | 0.018                | Natural streams, clean   | 0.035              |                          |                     |
| Earth channel, clean    | 0.022                | Floodplains, light brush | 0.050              |                          |                     |

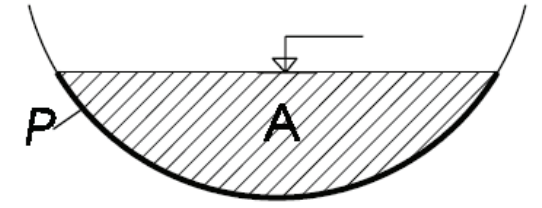

# Input/Outputs Menu

| Analog Output | Range                                                     | Establishes the range of the analog output signal: 0100% (= full scale). The following current output ranges are available:<br>• 020 mA<br>• 420 mA<br>• 010 mA<br>Analog output active<br>24 VDC $7(+)$<br>9(G)<br>Analog output passive<br>7(+)<br>8(-)<br>9(G)<br>4<br>24 VDC |
|---------------|-----------------------------------------------------------|----------------------------------------------------------------------------------------------------|
|               |                                                           | <b>NOTE:</b> If an error message displays, set the current according the programing of the <i>Alarm Mode</i> below. When you select bidirectional operation, you can signal the flow direction via digital outputs.                                                              |
|               | Alarm Mode                                                | This parameter configures the behavior of the analog output during alarm conditions. The options are OFF, 3.5 mA and 23 mA.                                                                                                    |
|               | S                                                         | • OFF: Analog signal is based on flow rate and always within the configured range.                                                                                                    |
|               |                                                           | • 3.5 mA: During alarm conditions, the analog signal is 3.5.                                                                                                    |
|               |                                                           | • 23 mA: During alarm conditions, the analog signal is 23 mA.                                                                                                    |
|               |                                                           | For example, if the analog range is 420 mA and the alarm mode is set to 23 mA, then during a full scale flow alarm condition, the analog output current will be 23 mA.                                                                                                    |
|               | Compensation                                              | Correction of the current value output.                                                                                                    |
| Digital Input | Digital input lets you rese<br>Input switching is provide | et totalizers (remote reset), interrupt flow measurement (PosZeroReturn) or ADE.<br>ed by applying an external potential of 5…30V DC                                                                                                    |
|               |                                                           | 5-30 VDC<br><u>-'</u><br>+                                                                                                    |
|               | or by an internal voltage                                 | source of 24V DC (analog output if not used).                                                                                                    |
|               | 5 (-)<br>6 (+)                                            |                                                                                                    |
|               | 24 VDC 7 (+)<br>8 (-)<br>9 (G)                            |                                                                                                    |

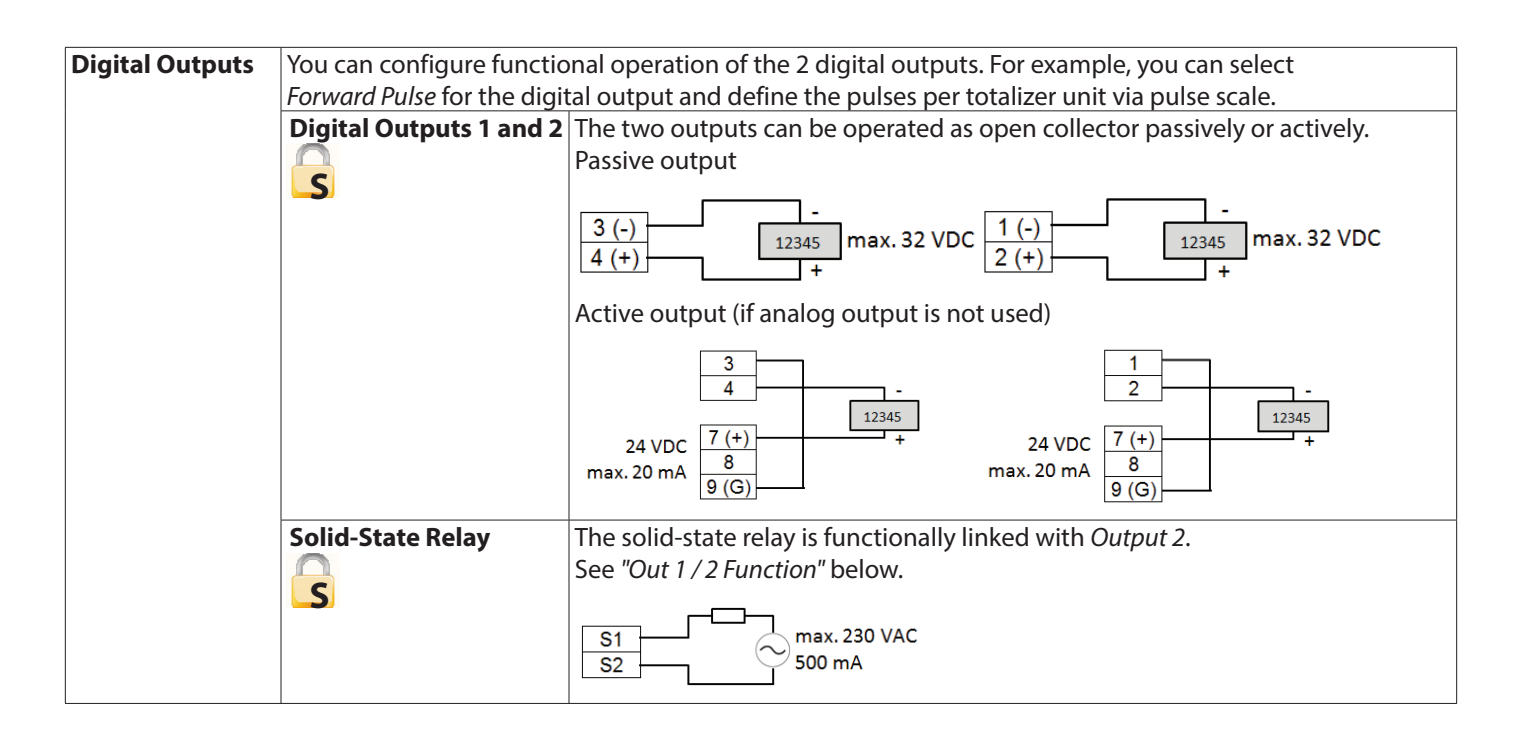

| Digital OutputsPulse WidthThis parameter establishes the ON duration of the transmitted<br>configurable range is from 02000 ms. If 0 ms is configured, p<br>automatically adapted depending on pulse frequency<br>(pulse/pause ratio 1:1).<br>During the configuration the program checks if pulses/unit an<br>are in accordance with full scale defined. If not, an error alarm<br>scale, pulse width or full scale need to be adapted.Pulse/UnitThe Pulses/Unit parameter lets you set how many pulses per u<br>transmit. The maximum output frequency of 10,000 pulses/see<br>not be exceeded.Out 1 /2 FunctionThe following functions can be selected for the Output 1, Outp<br>Solid-State Relay. The Solid-State Relay function is linked function<br>Output 2. |                                                                                                    |                                                                                                    | nsmitted pulse. The<br>figured, pulse width is<br>y<br>s/unit and pulse width<br>or alarm displays and<br>ses per unit of measure to<br>pulses/sec. (10 kHZ) must<br><i>it 1, Output 2</i> and the<br>ed functionally with |                                                                                                    |                                                                                                    |
|----------------------------------------------------------------------------------------------------|----------------------------------------------------------------------------------------------------|----------------------------------------------------------------------------------------------------|----------------------------------------------------------------------------------------------------|----------------------------------------------------------------------------------------------------|----------------------------------------------------------------------------------------------------|
|                                                                                                    |                                                                                                    | Function         Off         Forward pulse         Min/Max Alarm         Error alarm         Pump Control         Test         ADE         OFF: Digital out         Forward pulse:         Min/Max Alarm         Set Min. or Set         channel flow rat         Error alarm: Ind         Pump Control:         open-channel fli         Test: Used only         ADE: Used for E | Out1<br>X<br>X<br>X<br>X<br>X<br>X<br>X<br>tput is s<br>Genera<br>X<br>tput is s<br>Genera<br>in: Indica<br>Max. in<br>te" on po<br>for the<br>Starts o<br>for the<br>Starts O                                             | Out2 / Solid-State Relay         X         X         X         X         X         X         X         X         X         witched off.         tes pulses during forward         tes when flow rate exceed         % of full scale. See "Figure         age 23.         when the meter has error a         r stops the pump. See "Fig<" on page 23.         Verification Device.         and AquaCUE connectivity | flow conditions.<br>Is thresholds defined by<br>2: Tank volume or open-<br>on condition.<br>Ture 2: Tank volume or |
|                                                                                                    | Output 1 /2 Type                                                                                                    | The output type par<br>or "normally open".                                                                                                    | ameter                                                                                                    | lets you set the output sw                                                                                                    | itch to "normally closed"                                                                                          |
|                                                                                                    | Sutput 1/2 Set Min                                                                                                    | minimum threshold<br>1% steps. Flow rates                                                                                                    | at whic<br>below                                                                                                    | h the output alarm activa<br>or above the threshold ac                                                                                                    | tes. Select thresholds in tivate the output alarm.                                                                 |
|                                                                                                    | Output 1 /2 Set Max                                                                                                   | The Flow Max Set Po<br>maximum threshold<br>1% steps. Flow rates                                                                                                    | oint esta<br>l at whic<br>below                                                                                                    | blishes, as a percentage o<br>ch the output alarm activa<br>or above the threshold ac                                                                                                    | f full scale flow, the<br>ites. Select thresholds in<br>tivate the output alarm.                                   |
| Flow Simulation                                                                                                    | Flow Simulation provides<br>flow in cases where no re<br>of the full scale flow. This<br>deactivate it. If the simula | s analog and digital o<br>al flow is occurring. T<br>function remains act<br>ation is still active, a c                                                                                                    | utput si<br>he rang<br>ive whe<br><u>haracte</u>                                                                                                    | mulation based on a perce<br>e of simulation includes 0<br>n you exit the menu. You<br>r "S" displays in the <i>Measu</i>                                                                                                    | entage of the full scale<br>100% in steps of 10%<br>must set it to <b>Off</b> to<br><i>ring</i> mode.              |

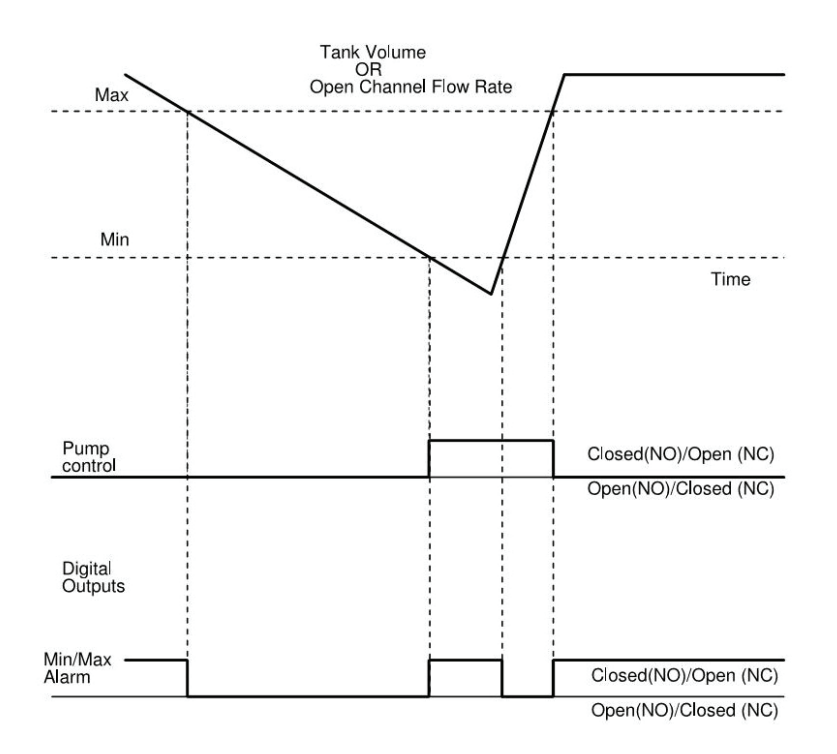

Figure 2: Tank volume or open-channel flow rate

### **Clear Total**

| Total | Resets the totalizer within the ClearTot item on the Flow Meter Tool software. |
|-------|--------------------------------------------------------------------------------|
| A     |                                                                                |

# **Communications Menu**

| Interfaces | Modbus <sup>®</sup> RTU | RS232, RS485 and RS422 with Modbus RTU.                                                                                                    |  |  |
|------------|-------------------------|----------------------------------------------------------------------------------------------------|--|--|
|            |                         | $\begin{array}{c ccccccccccccccccccccccccccccccccccc$                                                                                                    |  |  |
|            |                         | on       RS 422       on       RS 422         off       1       2       3       4         off       1       2       3       4         off       1       2       3       4         off       1       2       3       4         off       1       2       3       4         off       1       2       3       4         off       1       2       3       4 |  |  |
| Modbus     | Address                 | Address available from 1247                                                                                                    |  |  |
|            | RS232, RS422, RS485     | Baudrate: 1200, 2400, 4800, 9600, 19200, 38400 Bd<br>Parity: Even, Odd, Mark, Received Packets, Sent Packets                                                                                                    |  |  |
| Ethernet   | Modbus TCP/IP with MEA  | P-Header                                                                                                    |  |  |
|            | IP Address              | IPv4 address default 192.168.1.60                                                                                                    |  |  |
|            | IP Mask                 | IPv4 subnetting reference default 255.255.255.0                                                                                                    |  |  |
|            | IP Gateway              | Gateway address default 192.168.1.1                                                                                                    |  |  |
|            | MAC Address             | Media-Access-Control-Address                                                                                                    |  |  |
| ADE        | Control                 | ON or OFF                                                                                                    |  |  |
|            | Protocol                | 1 or 2                                                                                                    |  |  |
|            | Dial                    | 49                                                                                                    |  |  |
|            | Resolution              | 0.001 / 0.01 / 0.1 / 1 / 10 / 100 / 1000 / 10,000                                                                                                    |  |  |

# Miscellaneous

| Power up       | The number of times that the unit has been powered on.                                                                                                    |
|----------------|----------------------------------------------------------------------------------------------------|
| Language       | The unit supports these languages: English, German, Czech, Spanish, French, Russian                                                                                                    |
| Date           | Set the system date in the format [DD.MM.YY]; used for data logging.                                                                                                    |
| Time           | Set the system time in the format [HH.MM.SS]; used for data logging.                                                                                                    |
| Contrast       | The contrast of the display can be adjusted between 14 (low) and 49 (high).                                                                                                    |
| Datalog Period | The data logging period can be adjusted to every 10 min / 20 min / 30 min / 1 h / 24 h.                                                                                                    |
|                | There is a 2 MB memory with about 130,000 data records for data logging available. The logging capacities (uni-directional mode) and durations are:                                                   |
|                | 10 min up to 2.50 years<br>20 min up to 5 years<br>30 min up to 7.5 years<br>1 h up to 15 years<br>24 h up to 260 years<br>The logging information can be downloaded by a PC program Flow Meter Tool. |
|                | The logging mornation can be downloaded by a reprogram how Meter 100.                                                                                                    |

### Info Menu

| Serial Number   | Serial number of the electronic board. |
|-----------------|----------------------------------------|
| Version         | Software version of the device.        |
| Compilation     | Date of the software version.          |
| Date            |                                        |
| Otp CRC         | Checksum of software update            |
| Application CRC | Checksum of application                |

### **PIN Menu**

The menus and parameters can be secured via three password levels. See "Setting a PIN" on page 13.

- Administrator PIN
- Service PIN
- User PIN

The password protection is a 6-digit PIN [000000] and is deactivated at the factory.

The first time you use the unit, activate the password protection *Control* = *On* and enter login with the password 000000.

Then go back to the PIN again and enter [User], [Service] and [Admin] password.

Once the password protection has been activated, enter your PIN under Login and the lock open symbol appears.

The PIN grants you access to Administrator, Service or User levels with the respective access rights. You can now move to the menu and enter parameters.

Without a login, you can read all parameters, but cannot change them.

| Control       | Activate and deactivate the PIN                                                                                                    |
|---------------|----------------------------------------------------------------------------------------------------|
| User          | User logged in with this PIN can access all User levels, but do not have access to Service or Admin functions.                                                                                                    |
| Service       | User logged in with this PIN will have access to both service and user-level procedures. User at this level will not have access to administrative functions.                                                                                                    |
| Admin         | User logged in with this PIN will have access to both service and user-level procedures.                                                                                                    |
| Random Number | In case of losing PIN read the random number. This number has to be sent to Badger Meter support, which is able to generate the Emergency PIN. Between reading random number and entering received emergency PIN, do no try to play with emergency PIN and do not restart the meter. |
| Emergency PIN | In case of losing PIN read the random number. This number has to be sent to Badger Meter support, which is able to generate the emergency PIN. Between reading random number and entering received emergency PIN, do no try to play with emergency PIN and do not restart the meter. |

### Login Menu

| Login | Once the password protection has been activated, enter your PIN. |
|-------|------------------------------------------------------------------|
|-------|------------------------------------------------------------------|

### TROUBLESHOOTING

The following error messages may display:

| Description   | Possible Cause                                     | Recommended Action                            |
|---------------|----------------------------------------------------|-----------------------------------------------|
| Dulco Output  | Pulse rate eveneds the maximum                     | Reduce pulse scale (pulse/unit) and/or reduce |
| Pulse Output  | Puise rate exceeds the maximum                     | pulse width configuration                     |
| EEPROM        | Configuration file is missing                      | Replace transmitter                           |
| Configuration | Configuration file is corrupted                    | Update firmware. Replace transmitter if error |
| Configuration | Configuration file is corrupted                    | repeats                                       |
| Low Battery   | Low backup battery (memory)                        | Replace transmitter                           |
| Mooguro       |                                                    | Increase WarmUpTime in Meter Setup Menu >     |
|               | Measurement was not completed within specific time | Sensor menu.                                  |
| Timeout       |                                                    | Check level sensor operation and wiring       |

### **Control LED**

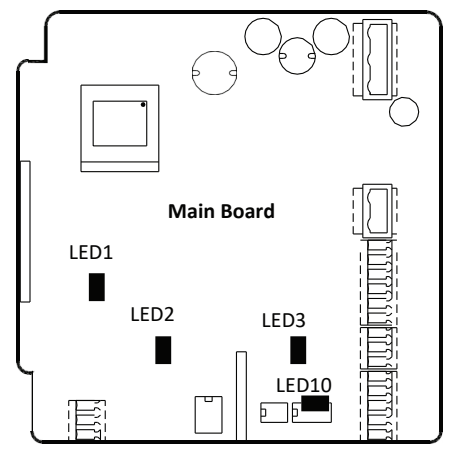

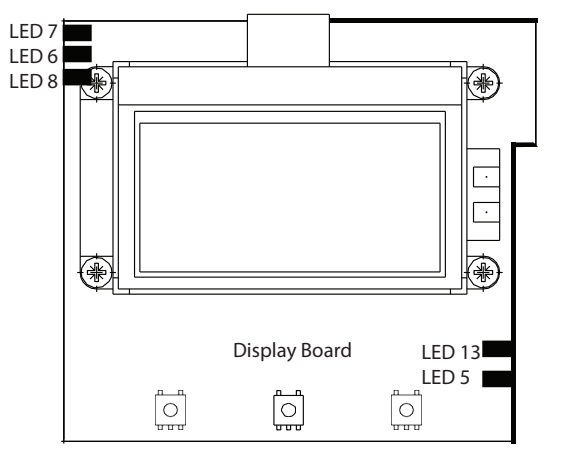

The following LEDs on the board control the operation of the device:

- LED1 No function attached
- LED3 Communication transmit (On = active)
- LED5 Flash memory activity (DISK)
- LED6 Digital output #1 (On = active)
- LED7 Digital output #2 (On = active)
- LED8 No function attached
- LED10 Power ON (On = active)
- LED13 USB, HOST mode (On = active)

### **Replace Meter Electronics**

### **A**WARNING

#### DISCONNECT AUXILIARY POWER BEFORE OPENING THE BODY COVER.

- 1. Pull out all the plugs.
- 2. Loosen screws S1-S4 and take out circuit board.
- 3. Insert the new circuit board and attach it by fastening the screws S1-S4.
- 4. Plug in all plugs.
- 5. If necessary, configure the new board.

# **SPECIFICATIONS**

# **Electronics Specifications**

| Power                 | 92275V AC (50/60 Hz), < 14 VA                                                                                                    |
|-----------------------|----------------------------------------------------------------------------------------------------|
| Display               | Graphical LCD 64 × 128, backlight, actual flow rate, totalizers, status display                                                                                                    |
| Configuration         | 3 front-panel mounted push-buttons or mini USB with IP67 connector included                                                                                                    |
| Enclosure             | Die cast powder-coated aluminium, protection class IP67                                                                                                    |
| Cable<br>Connection   | Supply and signal cables 2 $	imes$ M20; cable glands included From meter M20; cable gland included                                                                                                    |
| Environmental         | –4…140° F (–20 up to 60° C)                                                                                                    |
| Analog output         | 420 mA, 020 mA, 010 mA ≤ 800 Ohm, active or passive; Assigned parameter depends on flow meter mode                                                                                                    |
| Level sensor<br>input | 420 mA from level sensor                                                                                                    |
| Digital outputs       | 2 open collectors; passive: maximum 32V DC, 0100 Hz 100 mA, 10010.000 Hz 20 mA; active: 24V DC, maximum 20 mA; Select active pulse (up to 2000 msec), minimum/maximum alarm, error messages or pump control |
|                       | Solid-state relay (n.o./n.c.) maximum 230V AC, 500 mA, 1 Hz; Function is linked with open collector output 2                                                                                                |
| Digital input         | 530V DC; totalizer reset, positive return zero, BEACON/AquaCUE connectivity                                                                                                    |
| Communication         | RS485 Modbus RTU, Modbus TCP/IP Ethernet, BEACON/AquaCUE connectivity                                                                                                    |
| Programming<br>port   | Mini B USB, IP67                                                                                                    |
| Datalogger            | 2 MB capacity with 130,000 logged lines: date, level, flow rate, tank volume                                                                                                    |
| Security              | Three-level password                                                                                                    |
| Languages             | English, French, German, Italian, Spanish, Czech, Russian                                                                                                    |
| Certification         | CE Low Voltage Directive 2014/35/EU, EMC 2014/30/EU, RoHS 2006 2011/65/EU, 2015/863/EU, 2017/2102/EU                                                                                                    |

# **Sensors Specifications**

| Sensor Type             | DL 10 Ultrasonic                                           | DL 24 Ultrasonic                                           | ULM 53 Ultrasonic                         | ULM 70 Ultrasonic                                    | C 21 Radar                                   |
|-------------------------|------------------------------------------------------------|------------------------------------------------------------|-------------------------------------------|------------------------------------------------------|----------------------------------------------|
| Measuring               | 249.21 in.                                                 | 0.339.8 ft                                                 | 0.6619.7 ft                               | 0.56.6 ft                                            | 0.8249.2 ft                                  |
| Range                   | (501250 mm)                                                | (1003000 mm)                                               | (2006000 mm)                              | (1502000 mm)                                         | (25015000 mm)                                |
| Beam Width              | 2°                                                         | 2°                                                         | 14°                                       | 10°                                                  | 8°                                           |
| Accuracy                | 0.125 in. (3 mm)                                           | 0.25 in. (6 mm)                                            | 0.35 in. (9 mm)                           | 0.125 in. (3 mm)                                     | 0.08 in. (2 mm)                              |
| Deadband                | 2 in. (50 mm)                                              | 4 in. (100 mm)                                             | 8 in. (200 mm)                            | 6 in. (150 mm)                                       | 9.84 in. (250 mm)                            |
| Ambient                 | –31140° F                                                  | –31…140° F                                                 | –22158° F                                 | –22…158° F                                           | -40176°                                      |
| Temperature             | (–35…60° C)                                                | (–35…60° C)                                                | (-370° C)                                 | (–3…70° C)                                           | (-4080°)                                     |
| Transducer<br>Material  | PVDF                                                       | PVDF                                                       | PVC/PVDF                                  | PVC/PVDF                                             | PVDF                                         |
| Protection Class        | Type 6P submerged<br>6 ft (1.8 m) of water,<br>up to 24 hr | Type 6P submerged<br>6 ft (1.8 m) of water,<br>up to 24 hr | IP68                                      | IP67                                                 | IP66/IP68, Type 4X/6P                        |
| Mount (US)              | 1 in. NPT                                                  | 1 in. NPT                                                  | —                                         | —                                                    | 1-1/2 in. NPT                                |
| Mount (EU)              | G1                                                         | G1                                                         | G 1-1/2                                   | G 1-1/2                                              | G 1-1/2                                      |
| Ratings                 | CE, RoHS                                                   | CE, RoHS                                                   | CE (LVD, EMC, RoHS)                       | ATEX II 2G Ex ia IIB T5<br>Ga/Gb<br>with isolator    | CE (EMC, LVD, RED,<br>RoHS), UKCA            |
| Dimensions<br>H × W × D | $3.2 \times 2.0 \times 2.0$ in.<br>(81 × 51 × 51 mm)       | $4.9 \times 3.1 \times 3.1$ in.<br>(122 × 78 × 78)         | 5.1 × 2.2 × 2.2 in.<br>(129 × 55 × 55 mm) | $4.8 \times 2.8 \times 28$ in.<br>(121 × 71 × 71 mm) | 4.28 × 2.99 × 2.99 in.<br>(109 × 76 × 76 mm) |

### DIMENSIONS

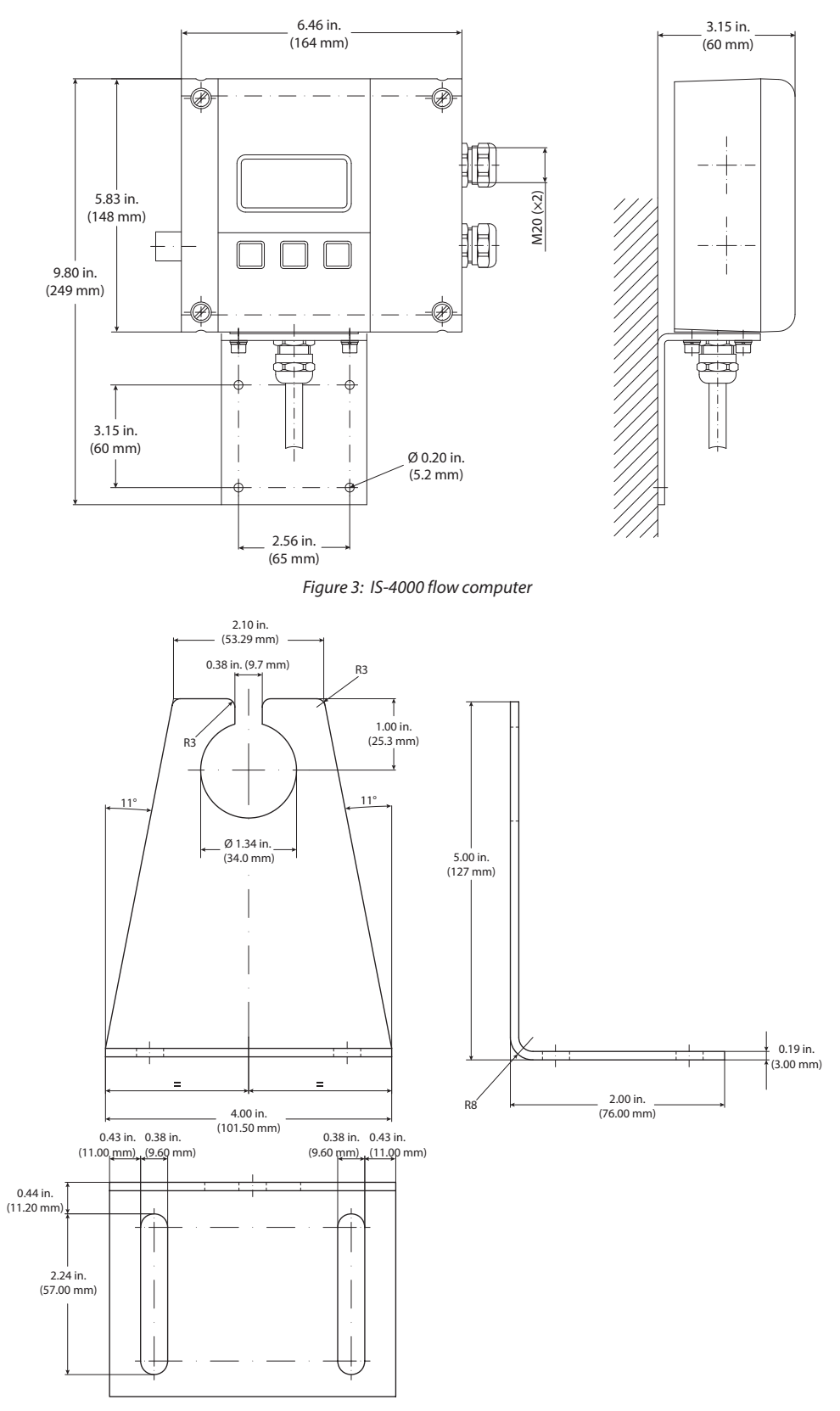

Figure 4: Sensor bracket

# MAIN MENU PROGRAM STRUCTURE

# **Meter Setup**

| Application | Tank              |
|-------------|-------------------|
|             | Open Channel      |
| Sensor      | Interval          |
|             | Warm Up Time      |
|             | Lower Range Value |
|             | Upper Range Value |
|             | Offset            |

### Measurements

| Length    | Unit           | ft              |
|-----------|----------------|-----------------|
|           |                | m               |
|           |                | in              |
|           |                | cm              |
|           |                | mm              |
|           | Decimal Places |                 |
| Flow Rate | Unit           | L/s             |
|           |                | L/min           |
|           |                | L/h             |
|           |                | m³/s            |
|           |                | m³/min          |
|           |                | m³/h            |
|           |                | ft³/s           |
|           |                | ft³/min         |
|           |                | ft³/h           |
|           |                | gal/s           |
|           |                | gal/min         |
|           |                | gal/h           |
|           |                | MG/D            |
|           |                | IG/s            |
|           |                | IG/min          |
|           |                | IG/h            |
|           |                | bbl/min         |
|           | Decimal Places |                 |
| Volume    | Unit           | L               |
|           |                | hL              |
|           |                | m³              |
|           |                | ft <sup>3</sup> |
|           |                | gal             |
|           |                | MG              |
|           |                | IG              |
|           |                | bbl             |
|           |                | Aft             |
|           | Decimal Places |                 |

# **Measurements (continued)**

| Equation Selection | Table               |                |
|--------------------|---------------------|----------------|
|                    | Exponential Eq      |                |
|                    | Contract. Weir      |                |
|                    | Suppress. Weir      | -              |
|                    | Cipoletti Weir      |                |
|                    | V NotchWeir30°      |                |
|                    | V NotchWeir45°      |                |
|                    | V NotchWeir60°      |                |
|                    | V NotchWeir90°      |                |
|                    | Manning Rect.       |                |
|                    | Manning Pipe        |                |
|                    | Pars. Flume 1 in.   |                |
|                    | Pars. Flume 2 in.   |                |
|                    | Pars. Flume 3 in.   |                |
|                    | Pars. Flume 6 in.   |                |
|                    | Pars. Flume 9 in.   |                |
|                    | Par. Flume 12 in.   |                |
|                    | Par. Flume 18 in.   |                |
|                    | Par. Flume 24 in.   | -              |
|                    | Par. Flume 36 in.   |                |
|                    | Par. Flume 48 in.   | -              |
|                    | Par. Flume 60 in.   |                |
|                    | Manh. Flume 4 in.   |                |
|                    | Manh. Flume 6 in.   |                |
|                    | Manh. Flume 8 in.   |                |
|                    | Manh. Flume 10 in.  |                |
|                    | Manh. Flume 12 in.  |                |
| Equation Params    | Exponent            |                |
|                    | Coefficient         |                |
|                    | Width               |                |
|                    | Angle               |                |
|                    | Radius              |                |
|                    | Water Surface Slope |                |
|                    | Surface Roughness   |                |
|                    | Max. Water Level    | SetDefaultVal. |
|                    |                     | Exit           |
|                    | Max. Water Level    |                |
|                    | Upper Range Value   | Calculate      |
|                    | _                   | Exit           |

# Inputs/Outputs

| Analog Output  | Select Range        | 420 mA         |  |
|----------------|---------------------|----------------|--|
|                | 5                   | 020 mA         |  |
|                |                     | 010 mA         |  |
|                | Alarm Mode          | Off            |  |
|                |                     | 23 mA          |  |
|                |                     | 3.5 mA         |  |
|                | Compensation        | 5.5 1177       |  |
| Digital Input  | Off                 |                |  |
| Digital input  | Oli<br>Pomoto Posot |                |  |
|                | Dec Zere Decet      |                |  |
|                | POS Zero Reset      |                |  |
| D'stal O to t  |                     |                |  |
| Digital Output | Pulse Width         |                |  |
|                | Pulse/Unit          |                |  |
|                | Out 1 function      | Off            |  |
|                |                     | Forward Pulses |  |
|                |                     | Min/Max Alarm  |  |
|                |                     | Error Alarm    |  |
|                |                     | Test           |  |
|                |                     | Pump Control   |  |
|                |                     | ADE            |  |
|                | Out 1 Type          | Normally Open  |  |
|                |                     | Normally Close |  |
|                | Out 1 Set Min       |                |  |
|                | Out 1 Set Max       |                |  |
|                | Out 2 Function      | Off            |  |
|                | out 2 runction      | Forward Pulses |  |
|                |                     | Min/Max Alarm  |  |
|                |                     | Fror Alarm     |  |
|                |                     |                |  |
|                |                     | lest           |  |
|                | 0.127.0             | Pump Control   |  |
|                | Out 2 Type          | Normally Open  |  |
|                |                     | Normally Close |  |
|                | Out 2 Set Min       |                |  |
|                | Out 1 Set Min       |                |  |
| Simulation     | Off                 |                |  |
|                | +100.0%             |                |  |
|                | +90%                |                |  |
|                | +80%                |                |  |
|                | +70%                |                |  |
|                | +60%                |                |  |
|                | +50%                |                |  |
|                | +40%                |                |  |
|                | +30%                |                |  |
|                | 130%                |                |  |
|                | +20%                |                |  |
|                |                     |                |  |
|                | 0.0%                |                |  |

# Total

| Total | Clear Tot |
|-------|-----------|
|       | Exit      |

# Communications

| Modbus   | MODBUS Address   |             |        |  |  |
|----------|------------------|-------------|--------|--|--|
|          | RS-232/422/485   | Baud Rate   | 1200   |  |  |
|          |                  |             | 2400   |  |  |
|          |                  |             | 4800   |  |  |
|          |                  |             | 9600   |  |  |
|          |                  |             | 19200  |  |  |
|          |                  |             | 38400  |  |  |
|          |                  |             | 115200 |  |  |
|          |                  | Parity      | Even   |  |  |
|          |                  |             | Odd    |  |  |
| Ethernet | Received Packets |             |        |  |  |
|          | Sent Packets     |             |        |  |  |
|          | IP Address       |             |        |  |  |
|          | IP Gateway       |             |        |  |  |
|          | MAC Address      |             |        |  |  |
| ADE      | Control          | On          |        |  |  |
|          |                  | Off         |        |  |  |
|          | Protocol         | 1           |        |  |  |
|          |                  | 2           |        |  |  |
|          | Dial             | 49          |        |  |  |
|          | Resolution       | 0.000110000 |        |  |  |

# Miscellaneous

| Power up       |         |          |          |
|----------------|---------|----------|----------|
| Language       | English | Español  | Italiano |
|                | Deutsch | Français | Türkçe   |
|                | Český   | Русский  | Polski   |
| Date [DDMMYY]  |         |          |          |
| Time [HHMMSS]  |         |          |          |
| EEPROM         | Format  |          |          |
|                | Exit    |          |          |
| Contrast       |         |          |          |
| Datalog Period | 10 min  |          |          |
|                | 20 min  |          |          |
|                | 30 min  |          |          |
|                | 1 h     |          |          |
|                | 24 h    |          |          |

## Info

| Serial Number  |  |
|----------------|--|
| Version        |  |
| Compilat. Date |  |
| Otp CRC        |  |
| Applicat. CRC  |  |

# Pin

|               | _ |
|---------------|---|
| Control       |   |
| User          |   |
| Service       |   |
| Admin         |   |
| Random Number |   |
| Emergency PIN |   |

# Login

Login

# FLOW METER MODBUS® REGISTER TABLE

| Address | Registers | Rights     | Name                  | IS-4000                |
|---------|-----------|------------|-----------------------|------------------------|
| 0x0000  | Ū16       | Read only  | PRODUCT_CODE          | 7: iSonic              |
| 0x0001  | 8         | Read only  | PRODUCT_NAME          | IS-4000                |
| 0x0009  | 16        | Read only  | FW_NAME               | iSonic_A_STM32F107RC   |
| 0x0019  | 10        | Read only  | APP_VERSION           | Version                |
| 0x0023  | 16        | Read only  | COMPILATION_DATE      | Date of compilation    |
| 0x0033  | 16        | Read only  | COMPILATION_TIME      | Time of compilation    |
| 0x0043  | 5         | Factory    | IDENTIFICATION_NUMBER | Unique number          |
| 0x0048  | 3         | Read only  | OTP_BOOT_CHECKSUM     | Checksum               |
| 0x004B  | 3         | Read only  | FLASH_OS_CHECKSUM     | Checksum               |
| 00001   | 1110      | Lleen      |                       | 0: 50 Hz               |
| 0X0081  | 016       | User       | POWER_LINE_FREQUENCY  | 1: 60 Hz               |
|         |           |            |                       | 1: 420 mA              |
| 0x0095  | U16       | Service    | ANALOG_OUTPUT_RANGE   | 2: 020 mA              |
|         |           |            |                       | 3: 010 mA              |
| 0x00A1  | U16       | Service    | OUT1 LOW              | Digital Output setting |
| 0x00A2  | U16       | Service    | OUT1 HIGH             | Digital Output setting |
| 0.0040  |           | <i>c</i> . |                       | 0 normally open        |
| 0x00A3  | 016       | Service    | OUTT_MODE             | 1 normally closed      |
|         |           |            | 0: Off                |                        |
|         |           |            |                       | 1: Comparator          |
|         |           | Service    |                       | 3: Error alarm         |
| 0x00A4  | 016       |            | OUT1_OPERATION        | 4: Forward             |
|         |           |            |                       | 10: Test               |
|         |           |            |                       | 14: Pump               |
| 0x00AE  | U16       | Service    | OUT2 LOW              | Digital Output setting |
| 0x00AF  | U16       | Service    | OUT2 HIGH             | Digital Output setting |
|         |           | <u> </u>   |                       | 0 normally open        |
| 0x00B0  | 016       | Service    | OUT2_MODE             | 1 normally closed      |
|         |           |            | 0 Off                 |                        |
|         |           |            |                       | 1 Min/Max Alarm        |
|         |           |            |                       | 3 Error alarm          |
| 0x00B1  | 016       | Service    | OUT2_OPERATION        | 4 Forward pulses       |
|         |           |            |                       | 10 Test                |
|         |           |            |                       | 14 Pump control        |
|         |           |            |                       | 0 English              |
| 0x0114  |           |            |                       | 1 German               |
|         |           |            |                       | 2 Czech                |
|         | U16       | User       |                       | 3 Spanish              |
|         |           |            | LANGUAGE              | 4 French               |
|         |           |            |                       | 5 Russian              |
|         |           |            |                       | 6 Italian              |
|         |           |            |                       | 7 Turkish              |
| 0x0115  | Float     | Read only  | MEASUBE               | Dry calibration        |
| 0x0119  | U16       | Read only  | MEASURE COUNTER       | Dry calibration        |

| Address | Registers | Rights      | Name                         | IS-4000                               |                |
|---------|-----------|-------------|------------------------------|---------------------------------------|----------------|
|         |           |             |                              | 1: save configuration                 |                |
|         |           |             |                              | 2: restore configuration              |                |
|         |           |             |                              | 6: save totalizers                    |                |
|         |           |             |                              | 7: clear totalizers                   |                |
|         |           |             |                              | 8: clear totalizers                   |                |
|         |           |             |                              | 14: current loop calibration point A  |                |
|         |           |             |                              | 15: current loop calibration point B  |                |
|         |           |             |                              | 16: current loop calibration complete |                |
|         |           |             |                              | 22: default save                      |                |
| 0.0105  | 111.6     | A .1 * .    | COMMAND                      | 23: remote reset                      |                |
| 0X0125  | 016       | Admin       | COMMAND                      | 24: default restore                   |                |
|         |           |             |                              | 26: make file system                  |                |
|         |           |             |                              | 34: press key up                      |                |
|         |           |             |                              | 35: press key right                   |                |
|         |           |             |                              | 36: press key save exit               |                |
|         |           |             |                              | 38: print screen                      |                |
|         |           |             |                              | 41: open channel – calculate upper    |                |
|         |           |             |                              | range                                 |                |
|         |           |             |                              | 42: open channel – use default water  |                |
|         |           |             |                              | level                                 |                |
| 0x0126  | Float     | Factory     | CURRENTLOOP_POINTA           | Dry calibration                       |                |
| 0x0128  | Float     | Factory     | CURRENTLOOP_POINTB           | Dry calibration                       |                |
|         |           |             | ervice SIMULATION            | Not stored in non-volatile memory 0:  |                |
|         |           |             |                              | 0.0%                                  |                |
|         |           |             |                              | 10: + 10.0%                           |                |
|         |           |             |                              | 20: + 20.0%                           |                |
|         |           |             |                              | 30: + 30.0%                           |                |
|         |           |             |                              | 40: + 40.0%                           |                |
|         |           |             |                              | 50: + 50.0%                           |                |
|         |           |             |                              | 60: + 60.0%                           |                |
|         |           |             |                              | 70: + 70.0%                           |                |
|         |           |             |                              | 80: + 80.0%                           |                |
|         |           | U16 Service |                              | 90: + 90.0%                           |                |
| 0x012A  | U16       |             |                              | 100: +100.0%                          |                |
|         |           |             |                              |                                       | 65408: Off     |
|         |           |             |                              |                                       | 65436: -100.0% |
|         |           |             |                              |                                       | 65446: - 90.0% |
|         |           |             |                              | 65456: - 80.0%                        |                |
|         |           |             |                              |                                       | 65466: - 70.0% |
|         |           |             |                              |                                       | 65476: - 60.0% |
|         |           |             |                              |                                       | 65486: - 50.0% |
|         |           |             |                              | 65496: - 40.0%                        |                |
|         |           |             |                              | 65506: - 30.0%                        |                |
|         |           |             |                              | 65516: - 20.0%                        |                |
|         |           |             |                              | 65526: - 10.0%                        |                |
| 0x012B  | U32       | Read only   | RANDOM                       | Security                              |                |
|         | U16       | Service     |                              | 0: none                               |                |
| 0x012E  |           |             | ALARM_MODE_OF_ ANALOG_OUTPUT | 3: 23 mA                              |                |
|         |           |             |                              | 4: 3.5 mA                             |                |
| 0x012F  | U32       | Write only  | REMOTE_LOGIN                 | Security                              |                |
| 0x0202  | Float     | Service     | PULSE_PULSES_PER_M3          | Digital Output setting                |                |
| 0x0204  | U16       | Service     | PULSE_WIDTH                  | Digital Output setting                |                |
| 0x0205  | U16       | Service     | OUT_LOW                      | OBSOLETE                              |                |

| 0x0206         U16         Service         OATETIME         OBSOLETE           0x0226         6         Service         DATETIME         Date and Time           0x0232         U16         Read only         FAULT         Bit: Clow Battery<br>Bit: Thesize Configuration Error<br>Bit: Configuration Error<br>Bit: Sconfiguration Error<br>Bit: State Configuration Error<br>Bit: Sconsor Disconceted Error<br>Bit: Sconsor Disconceted Error<br>Bit: Sconsor Disconceted Error<br>Bit: Thesize Overload Warning<br>Bit: Obstate Configuration Error<br>Bit: Sconsor Disconceted Error<br>Bit: Sconsor Disconceted Error<br>Bit: Sconsor Error<br>Bit: Sconsor Error<br>Bit: Sconsor Error<br>Bit: Sconsor Error<br>Bit: Sconsor Error<br>Bit: Sconsor Error<br>Bit: Sconsor Minute<br>Bit: Scond<br>Bit: Scond<br>Bit: Scond<br>Bit: Scond<br>Bit: Scond<br>Bit: Scond<br>Bit: Scond<br>Bit: Scond<br>Bit: Scond<br>Bit: Scond<br>Bit: Scond<br>Bit: Scond<br>Bit: Scond<br>Bit: Scond<br>Bit: Scond<br>Bit: Scond<br>Bit: Scond<br>Bit: Scond                                                                                                    | Address | Registers | Rights    | Name                             | IS-4000                          |
|----------------------------------------------------------------------------------------------------|---------|-----------|-----------|----------------------------------|----------------------------------|
| 0x0226         6         Service         DATETIME         Date and Time           0x0232         U16         Read only         FAULT         BR0:Low Battery           0x0233         U16         Read only         FAULT         BR0:Low Battery           0x0233         8         Read only         FAULT         BR0:Low Battery           0x0233         8         Read only         PORT         Debug Information           0x0234         4         User         PASSWORD CONTROL         Security           0x0235         U16         Admin         PASSWORD SET USER         Security           0x0244         4         User         PASSWORD SET SERVICE         Security           0x0245         4         Admin         PASSWORD SET SERVICE         Security           0x0246         4         Admin         PASSWORD SET SERVICE         Security           0x0246         4         Admin         PASSWORD SET SERVICE         Security           0x0245         U64         Read only         PS_FRE         Internal Disk Tree Dytel           0x0246         4         Admin         PASSWORD SET SERVICE         Security           0x0245         Loke         Read only         PALLOGGER_PERIOD                                                                                                    | 0x0206  | U16       | Service   | OUT HIGH                         | OBSOLETE                         |
| 0x0232         U16         Read only         FAULT         Bit1: Measure Timeout<br>Bit2: Table Error<br>Bit6: Flow Overload Warning<br>Bit7: Disk Error<br>Bit8: Configuration Error<br>Bit8: Configuration Error<br>Bit8: Configuration Error<br>Bit9: Pulse Overload Warning           0x0233         8         Read only         PORT         Debug information           0x0232         4         User         PASSWORD_CONTROL         Security           0x0234         4         User         PASSWORD_SET_USER         Security           0x0235         4         User         PASSWORD_SET_USER         Security           0x0244         4         Admin         PASSWORD_SET_ADMIN         Security           0x0245         U44         Read only         PS_FTR         Internal Disk Free Space [byte]           0x0246         4         Admin         PASSWORD_SET_ADMIN         Security           0x0246         U44         Read only         PS_FTR         Internal Disk Free Space [byte]           0x0257         U46         Service         DATALOGGER_PERIOD         30: 30 min           0x0266         U16         Service         MOVING_AVERAGE         Filter setting           0x0267         U16         Service         MOVING_AVERAGE         Filter setting           0x0281         Float                                                                                                    | 0x0226  | 6         | Service   | DATETIME                         | Date and Time                    |
| 0x0232U16Read onlyFAULTBit1: Measure Timeout<br>Bit6: Flow Overload Warning<br>Bit7: Disk Error<br>Bit6: Flow Overload Warning<br>Bit7: Disk Error<br>Bit8: Configuration Error<br>Bit9: Pulse Overload Warning<br>Bit10: Sensor Disconnected Error<br>Bit11: Sensor Disconnected Error<br>Bit11: Sensor Disconnected Error<br>Bit11: Sensor Disconnected Error<br>Bit11: Sensor Disconnected Error<br>Bit11: Sensor Disconnected Error<br>Bit11: Sensor Disconnected Error<br>Bit11: Sensor Disconnected Error<br>Bit11: Sensor Disconnected Error<br>Bit11: Sensor Disconnected Error<br>Bit11: Sensor Disconnected Error<br>Bit11: Sensor Disconnected Error<br>Bit11: Sensor Disconnected Error<br>PASSWORD_SET_USER0x02424Admin<br>PASSWORD_SET_USERSecurity0x0245U.4Read only<br>PS SWORD_SET_SERVCESecurity0x0256U.64Read only<br>PS FREInternal Disk Size [byte]0x0257U.64Read only<br>PS FREInternal Disk Size [byte]0x0267U.16ServiceDATALOGGER PERIOD30: 30 min<br>61: 1 hour<br>84: 24 hour0x0279FloatRead only<br>ANALOG_OUTPUT_QDry calibration0x0281FloatRead only<br>ANALOG_OUTPUT_CADry calibration0x0281FloatRead only<br>ANALOG_OUTPUT_CADry calibration0x0281U.16AdminDATAPROCESSING_TANK_OPENCHANNEL10 pen Channel0x0300U.16AdminDATAPROCESSING_TANK_OPENCHANNEL10 pen Channel0x0301U.16U.16UserUNITCODES_LENGTH44 Feet<br>43 Cubic Meters Per Minute<br>13 Cubic Feet Per Minute<br>13 Cubic Keet Per Hour<br>13 Cubic Keet Per Hour<br>13 Cubic Keet                                                                                                    |         |           |           |                                  | Bit0: Low Battery                |
| 0x0232U16Read onlyFAULTBit2 Table Error<br>Bit3 Configuration Error<br>Bit3 Configuration Error<br>Bit4 Configuration Error<br>Bit5 Osconnected Error<br>Bit10 Sensor Disconnected Error<br>Bit10 Sensor Disconnected Error<br>Bit10 Sensor Disconnected Error<br>Bit11 Sensor Shorted Error<br>Bit11 Sensor Shorted Error<br>Bit11 Sensor Shorted Error<br>Bit10 Sensor Disconnected Error<br>Bit10 Sensor Disconnected Error<br>Bit10 Sensor Disconnected Error<br>Bit10 Sensor Disconnected Error<br>Bit10 Sensor Shorted Error<br>Bit10 Sensor Shorted Error<br>Bit10 Sensor Shorted Error<br>Bit10 Sensor Shorted Error<br>Bit10 Sensor Shorted Error<br>Bit10 Sensor Shorted Error<br>Bit10 Sensor Shorted Error<br>Security0x0235U16Admin<br>PASSWORD SET_JSERVICESecurity0x02464Admin<br>PASSWORD SET_ADNINISecurity0x0257U64Read only FS_TREInternal Disk Free Space [byte]0x0268U16ServiceDATALOGGER_PERIOD30: 30 min<br>61: 1 hour<br>84: 24 hour0x0267U16ServiceMDING_AVERAGEFilter setting<br>00: 30: 30 min<br>61: 1 hour<br>84: 24 hour0x0268U16ServiceMOVING_AVERAGEDry calibration<br>00: 30: 30 min<br>61: 1 hour<br>84: 24 hour0x0269I10ServiceMDING_OUTPUT_KDry calibration<br>00: 30: 30 min<br>61: 1 hour<br>84: 24 hour0x0268U16ServiceANALOG_OUTPUT_COMPENSATION<br>Analog Output Compensation<br>00: 30: 30 min<br>61: 1 hour<br>00: 30: 30 min0x0269U16AdminDATAPROCESSING_TANK_OPENCHANNELOrank<br>1 Open Channel0x0301U16U16UNITCODES_LENGTH44 Fert<br>45 Meters<br>47 linch                                                                                                    |         |           |           |                                  | Bit1: Measure Timeout            |
| 0x0232         U16         Read only         FAULT         Bit6: Flow Overlad Warning<br>Bit8: Configuration Error<br>Bit8: Configuration Error<br>Bit9: Pulse Overlad Warning<br>Bit10: Sensor Disconnected Error<br>Bit11: Sensor Disconnected Error<br>Debug information           0x0233         8         Read only         PORT         Debug information           0x0234         4         User         PASSWORD SET USER         Security           0x0234         4         User         PASSWORD SET USER         Security           0x0242         4         Service         PASSWORD SET USER         Security           0x0245         U64         Read only         PS_TOT         Internal Disk Size [byte]           0x0256         U64         Read only         PS_TRE         10: 10 min           0x0257         U64         Read only         PS_TRE         10: 10 min           0x0263         U16         Service         DATALOGGER_PERIOD         30: 30 min           0x0267         U16         Service         MOUNG AVERAGE         Filter setting           0x028         U16         Service         MOUNG AVERAGE         Filter setting           0x028         U16         Service         MALOG_OUTPUT_CANDE         Dry calibration           0x02030         U16         Admin                                                                                                    |         |           |           |                                  | Bit2: Table Error                |
| 0x0232     U16     Read only     FAULT     Bit7: Disk from<br>Bit8: Configuration Error<br>Bit8: Configuration Error<br>Bit9: Pulse Overload Warning<br>Bit10: Sensor Disconnected Error<br>Bit8: Disk Disconnected Error       0x0233     8     Read only     PORT     Debug information       0x0232     106     Admin     PASSWORD CONTROL     Security       0x0242     4     User     PASSWORD SET_USER     Security       0x0242     4     Admin     PASSWORD SET_SERVICE     Security       0x0246     4     Admin     PASSWORD_SET_ADMIN     Security       0x0245     U64     Read only     PS_TRE     Internal Disk Free Space [byte]       0x0245     U64     Read only     PS_TRE     Internal Disk Free Space [byte]       0x0258     U64     Read only     PS_TRE     Internal Disk Free Space [byte]       0x0263     U16     Service     MEDIAN     Filter setting       0x0264     U16     Service     MEDIAN     Filter setting       0x0265     U16     Service     MOUNG_AVERAGE     Filter setting       0x0266     U16     Service     MALOG_OUTPUT_Q     Dry calibration       0x0261     U16     Service     AALOG_OUTPUT_COMPENSATION     Analog Output Compensation       0x0263     U16     Admin     DATAPROCESSING_TANK_                                                                                                    |         |           |           |                                  | Bit6: Flow Overload Warning      |
| bits:     bits:                                                                                                    | 0x0232  | U16       | Read only | FAULT                            | Bit7: Disk Error                 |
| Bits: Pulse Service         Movember 2000           0x0233         8         Read only         PORT         Debug information           0x0232         4         User         PASSWORD_CONTROL         Security           0x0232         4         User         PASSWORD_SET_USER         Security           0x0242         4         Service         PASSWORD_SET_USER         Security           0x0242         4         Admin         PASSWORD_SET_USER         Security           0x0245         UG4         Read only         FS_TOT         Internal Disk Size [byte]           0x0255         UG4         Read only         FS_TOT         Internal Disk Size [byte]           0x0264         U16         Service         DATALOGGER_PERIOD         30: 30 min           0x0265         U16         Service         MOVING_AVERAGE         Filter setting           0x0267         U16         Service         MOVING_AVERAGE         Filter setting           0x0268         U16         Service         MOUNG_OUTPUT_K         Dry calibration           0x0279         Float         Read only         ANALOG_OUTPUT_Q         Dry calibration           0x0281         Float         Read only         ANALOG_OUTPUT_G         Dry calibrati                                                                                                    |         |           |           |                                  | Bit8: Configuration Error        |
| Image: Service         Mead only         PORT         Bit10: Sensor Shorted Error<br>Bit11: Sensor Shorted Error           0x0233         4         User         PASSWORD_CONTROL         Security           0x0234         4         User         PASSWORD_SET_USER         Security           0x0242         4         Service         PASSWORD_SET_USER         Security           0x0246         4         Admin         PASSWORD_SET_ADMIN         Security           0x0246         4         Admin         PASSWORD_SET_ADMIN         Security           0x0245         U64         Read only         FS_TR         Internal Disk Size [byte]           0x025F         U64         Read only         FS_TR         Internal Disk Size [byte]           0x0257         U16         Service         DATALOGGER_PERIOD         30: 30 min           0x0263         U16         Service         MOVING_AVERAGE         Filter setting           0x0279         Float         Read only         ANALOG_OUTPUT_K         Dry calibration           0x0281         Float         Read only         OVICOMER         Power up counter           0x0281         U21         Read only         POVICE_UP COUNTER         Power up counter           0x0210         U16<                                                                                                    |         |           |           |                                  | Bit9: Pulse Overload Warning     |
| cmmemoryBit 1: Sensor Shorted Error0x02338Read onlyPORTDebug information0x0234U16AdminPASSWORD_CONTROLSecurity0x02424UserPASSWORD_ST_USERSecurity0x02424ServicePASSWORD_ST_TENVICESecurity0x02444AdminPASSWORD_ST_ADMINSecurity0x0245U64Read onlyFS_TOTInternal Disk Size (byte)0x0258U64Read onlyFS_TOTInternal Disk Free Space (byte)0x0257U64Read onlyFS_TREInternal Disk Free Space (byte)0x0263U16ServiceDATALOGGER_PERIOD30: 30 min<br>61: 1 hour0x0264U16ServiceMEDIANFilter setting0x0267U16ServiceMEDIANFilter setting0x0268U16ServiceMOVING_AVERAGEFilter setting0x0267U16ServiceANALOG_OUTPUT KDry calibration0x0281FloatRead onlyANALOG_OUTPUT COMPENSATIONAnalog Output Compensation0x0281FloatRead onlyANALOG_OUTPUT COMPENSATIONAnalog Output Compensation0x0282U16AdminDATAPROCESSING_TANK_OPENCHANNELOTank0x0300U16AdminDATAPROCESSING_TANK_OPENCHANNEL10pen Channel0x0301U16U16UNITCODES_LENGTH44 Feet45Meters32Millimeters0x0302U16U16UNITCODES_VOLUMETRICFLOW <td></td> <td></td> <td></td> <td></td> <td>Bit10: Sensor Disconnected Error</td>                                                                                                    |         |           |           |                                  | Bit10: Sensor Disconnected Error |
| 0x0233     8     Read only     PORT     Debug information       0x0232     U16     Admin     PASSWORD_CONTROL     Security       0x0242     4     User     PASSWORD_SET_USER     Security       0x0244     4     Admin     PASSWORD_SET_SERVICE     Security       0x0245     U64     Read only     FS TOT     Internal Disk Free Space [byte]       0x0258     U64     Read only     FS FRE     Internal Disk Free Space [byte]       0x0263     U16     Service     DATALOGGER_PERIOD     30:30 min       0x0264     U16     Service     MOVING_AVERAGE     Filter setting       0x0267     U16     Service     MOVING_AVERAGE     Filter setting       0x0268     U16     Service     MOVING_AVERAGE     Filter setting       0x0279     Float     Read only     NALOG_OUTPUT_Q     Dry calibration       0x0281     Float     Service     MALOG_OUTPUT_Q     Dry calibration       0x0283     Float     Service     NALOG_OUTPUT_Q     Dry calibration       0x0300     U16     Admin     DATAPROCESSING_TANK_OPENCHANNEL     OTank       0x0301     U16     U16     UNITCODES_LENGTH     41 Feet       45     Meters     45 Cubic Feet Per Minute     13 Cubic Meters P                                                                                                    |         |           |           |                                  | Bit11: Sensor Shorted Error      |
| 0x023DU16AdminPASSWORD_CONTROLSecurity0x02424UserPASSWORD_SET_USERSecurity0x02424ServicePASSWORD_SET_SERVICESecurity0x02464AdminPASSWORD_SET_ADMINSecurity0x0258U64Read onlyFS_FREInternal Disk Size [byte]0x0263U16Read onlyFS_FREInternal Disk Free Space [byte]0x0263U16ServiceDATALOGGER_PERIOD30: 30 min0x0264U16ServiceMEDIANFilter setting0x0265U16ServiceMOVING_AVERAGEFilter setting0x0267U16ServiceMOVING_AVERAGEFilter setting0x0268U16ServiceMOVING_AVERAGEFilter setting0x0268U16ServiceANALOG_OUTPUT_QDry calibration0x0281FloatRead onlyANALOG_OUTPUT_QDry calibration0x0281U32Read onlyANALOG_OUTPUT_COMPENSATIONAnalog Output Compensation0x0300U16AdminDATAPROCESSING_TANK_OPENCHANNEL0 Tank0x0301U16U16UNITCODES_LENGTH44 Feet45Meters45Interns0x0302U16UserUNITCODES_LENGTH15 Cubic Meter Per Minute16 Gallons Per Minute16 Gallons Per Minute18 Illion Gallons Per Minute17 Liters Per Minute18 Cubic Meter Per Hour22 Gallons Per Hour22 Gallons Per Hour23 Million Gallons Per Hour23 Mill                                                                                                    | 0x0233  | 8         | Read only | PORT                             | Debug information                |
| 0x022E     4     User     PASSWORD_SET_USER     Security       0x0242     4     Service     PASSWORD_SET_SERVICE     Security       0x0246     4     Admin     PASSWORD_SET_ADMIN     Security       0x025B     U64     Read only     FS_FRE     Internal Disk Size [byte]       0x0267     U64     Read only     FS_FRE     10: 10 min       0x0263     U16     Service     DATALOGGER_PERIOD     30: 30 min       0x0264     U16     Service     MEDIAN     Filter setting       0x0265     U16     Service     MOVING_AVERAGE     Filter setting       0x0267     U16     Service     MOVING_OUTPUT_K     Dry calibration       0x0281     Float     Read only     ANALOG_OUTPUT_COMPENSATION     Analog Output Compensation       0x0281     Float     Read only     POWER_UP_COUNTER     Power up counter       0x0300     U16     Admin     DATAPROCESSING_TANK_OPENCHANNEL     0Tank       0x0301     U16     U16     UNITCODES_LENGTH     44 Feet       45     Meters     49     Millimeters       0x0302     U16     User     UNITCODES_LENGTH     15 Cubic Feet Pr Minute       10     Cubic Meter Per Hour     22 Galions Per Second     23 Million Galions Per Minute <td>0x023D</td> <td>U16</td> <td>Admin</td> <td>PASSWORD_CONTROL</td> <td>Security</td>                                                                                                    | 0x023D  | U16       | Admin     | PASSWORD_CONTROL                 | Security                         |
| 0x0242     4     Service     PASSWORD_SET_SERVICE     Security       0x0258     U64     Read only     FS_TOT     Internal Disk Size [byte]       0x0258     U64     Read only     FS_FRE     Internal Disk Free Space [byte]       0x0268     U16     Read only     FS_FRE     Internal Disk Aree Space [byte]       0x0263     U16     Service     DATALOGGER_PERIOD     30: 30 min       0x0264     U16     Service     MEDIAN     Filter setting       0x0267     U16     Service     MOUNG_AVERAGE     Filter setting       0x0268     U16     Service     MOUNG_AVERAGE     Dry calibration       0x0228     Float     Read only     ANALOG_OUTPUT_C     Dry calibration       0x0281     Float     Read only     ANALOG_OUTPUT_COMPENSATION     Analog Output Compensation       0x0282     U32     Read only     POWER_UP_COUNTER     Dry calibration       0x0300     U16     Admin     DATAPROCESSING_TANK_OPENCHANNEL     Orank       0x0301     U16     Admin     DATAPROCESSING_TANK_OPENCHANNEL     Orank       0x0301     U16     User     UNITCODES_LENGTH     44 Feet       45 Meters     47 Inches     48 Centimeters       49 Millimeters     15 Cubic Keet Per Minute     16 Calions                                                                                                    | 0x023E  | 4         | User      | PASSWORD_SET_USER                | Security                         |
| 0x0246     4     Admin     PASSWORD_SET_ADMIN     Security       0x0258     U64     Read only     FS_TOT     Internal Disk Size [byte]       0x0257     U64     Read only     FS_FRE     Internal Disk Size [byte]       0x0263     U16     Service     DATALOGGER_PERIOD     30: 30 min       0x0267     U16     Service     MEDIAN     Filter setting       0x0226     U16     Service     MOVING_AVERAGE     Filter setting       0x0228     IFoat     Read only     ANALOG_OUTPUT_K     Dry calibration       0x0228     IFoat     Read only     ANALOG_OUTPUT_K     Dry calibration       0x0228     IFoat     Read only     ANALOG_OUTPUT_COMPENSATION     Analog Output Compensation       0x0228     U16     Service     ANALOG_OUTPUT_COMPENSATION     Analog Output Compensation       0x0230     U16     Admin     DATAPROCESSING_TANK_OPENCHANNEL     Orank     1 Open Channel       0x0301     U16     Admin     DATAPROCESSING_TANK_OPENCHANNEL     1 Open Channel       0x0301     U16     USer     UNITCODES_LENGTH     44 Feet       45     Meters     49 Milimeters       0x0302     U16     User     UNITCODES_VOLUMETRICFLOW     26 Cubic Feet Pr Minute       18     Inperial Gall                                                                                                    | 0x0242  | 4         | Service   | PASSWORD_SET_SERVICE             | Security                         |
| 0x0228     U64     Read only     FS_TOT     Internal Disk Size [byte]       0x025F     U64     Read only     FS_FRE     Internal Disk Size [byte]       0x0263     U16     Service     DATALOGGER_PERIOD     10:10 min       0x0263     U16     Service     DATALOGGER_PERIOD     30:30 min       0x0264     U16     Service     MEDIAN     Filter setting       0x0267     U16     Service     MOVING_AVERAGE     Filter setting       0x0268     U16     Service     ANALOG_OUTPUT_K     Dry calibration       0x0281     Float     Read only     ANALOG_OUTPUT_Q     Dry calibration       0x0283     Float     Service     ANALOG_OUTPUT_COMPENSATION     Analog Output Compensation       0x0281     U16     Admin     DATAPROCESSING_TANK_OPENCHANNEL     OTank       0x0300     U16     Admin     DATAPROCESLINGTANK_OPENCHANNEL     OTank       0x0301     U16     User     UNITCODES_LENGTH     45 Meters       0x0302     U16     User     UNITCODES_LENGTH     15 Cubic Feet Per Minute       16 Gallons Per Minute     18 Imperial Gallons Per Minute     19 Cubic Meters Per Minute       19 Cubic Meters Per Minute     18 Imperial Gallons Per Alure     10 Cubic Meters Per Minute       0x0302     U16     <                                                                                                    | 0x0246  | 4         | Admin     | PASSWORD_SET_ADMIN               | Security                         |
| 0x025F     U64     Read only     FS_FRE     Internal Disk Free Space [byte]       0x0263     U16     Service     DATALOGGER_PERIOD     30:30 min       0x0267     U16     Service     MEDIAN     Filter setting       0x0268     U16     Service     MOVING AVERAGE     Filter setting       0x0277     Float     Read only     ANALOG_OUTPUT_K     Dry calibration       0x0281     Float     Read only     ANALOG_OUTPUT_Q     Dry calibration       0x0282     U16     Service     ANALOG_OUTPUT_COMPENSATION     Analog Output Compensation       0x0281     Float     Read only     POWER_UP_COUNTER     Power up counter       0x0300     U16     Admin     DATAPROCESSING_TANK_OPENCHANNEL     OTank     10 open Channel       0x0301     U16     User     UNITCODES_LENGTH     44 Feet       45 Meters     47 Inches     48 Centimeters       49 Millimeters     15 Gallons Per Minute     16 Gallons Per Minute       17 Liters Per Mourd     15 Cubic Feet Per Mourd     22 Gallons Per Second       0x0302     U16     User     UNITCODES_VOLUMETRICFLOW     26 Cubic Feet Per Hour       131 Cubic Meters Per Alour     131 Cubic Meters Per Hour     131 Cubic Meters Per Mourt       133 Gallons Per Hour     131 Cubic Meters Per Mourt                                                                                                    | 0x025B  | U64       | Read only | FS_TOT                           | Internal Disk Size [byte]        |
| 0x0263U16ServiceDATALOGGER_PERIOD20: 20 min<br>30: 30 min<br>61: 1 hour<br>84: 24 hour0x0267U16ServiceMEDIANFilter setting0x0268U16ServiceMOVING_AVERAGEFilter setting0x0279FloatRead onlyANALOG_OUTPUT_QDry calibration0x0283FloatRead onlyANALOG_OUTPUT_COMPENSATIONAnalog Output Compensation0x0283FloatServiceANALOG_OUTPUT_COMPENSATIONAnalog Output Compensation0x02030U16AdminDATAPROCESSING_TANK_OPENCHANNELOTank0x0300U16AdminDATAPROCESSING_TANK_OPENCHANNEL0Tank0x0301U16UserUNITCODES_LENGTH45 Meters0x0302U16UserUNITCODES_LENGTH15 Cubic Feet Per Minute<br>16 Gallons Per Minute16 Gallons Per Minute12 Cubic Meter Per Hour<br>22 Callons Per Second<br>23 Million Gallons Per Minute<br>17 Liters Per Minute<br>18 Imperial Gallons Per Minute<br>13 Cubic Feet Per Hour<br>130 Cubic Feet Per Mour<br>133 Barrels Per Hour<br>133 Barrels Per Hour<br>133 Gallons Per Hour<br>133 Gallons Per Hour<br>133 Gallons Per Hour<br>133 Gallons Per Hour                                                                                                    | 0x025F  | U64       | Read only | FS_FRE                           | Internal Disk Free Space [byte]  |
| 0x0263U16ServiceDATALOGGER_PERIOD20: 20 min<br>30: 30 min<br>61: 1 hour<br>84: 24 hour0x0267U16ServiceMEDIANFilter setting0x0268U16ServiceMOVING_AVERAGEFilter setting0x0279FloatRead only<br>ANALOG_OUTPUT_KDry calibration0x0281FloatRead only<br>ANALOG_OUTPUT_COMPENSATIONAnalog Output Compensation0x0283U32Read only<br>POWER_UP_COUNTERPower up counter0x0300U16AdminDATAPROCESSING_TANK_OPENCHANNEL0 Tank<br>1 Open Channel0x0301U16UserUNITCODES_LENGTH44 Feet<br>45 Meters0x0301U16UserUNITCODES_LENGTH47 Inches<br>48 Centimeters<br>49 Millimeters0x0302U16UserUNITCODES_VOLUMETRICFLOW26 Cubic Feet Per Minute<br>18 Imperial Gallons Per Day<br>24 Liters Per Second<br>23 Million Gallons Per Second<br>23 Million Gallons Per Hour<br>130 Cubic Feet Per Hour<br>133 Barrels Per Hour<br>133 Cubic Feet Per Hour<br>133 Cubic Feet Per Hour<br>133 Cubic Feet Per Hour<br>133 Cubic Feet Per Hour<br>133 Cubic Feet Per Hour<br>133 Cubic Feet Per Hour<br>133 Cubic Feet Per Hour<br>133 Cubic Feet Per Hour<br>133 Cubic Feet Per Hour<br>133 Cubic Feet Per Hour<br>133 Cubic Feet Per Hour<br>133 Barrels Per Minute<br>133 Barrels Per Hour<br>133 Cubic Feet Per Hour<br>133 Cubic Feet Per Hour<br>133 Cubic Feet Per Hour<br>133 Cubic Feet Per Hour<br>133 Cubic Feet Per Hour<br>133 Cubic Feet Per Hour<br>133 Cubic Feet Per Hour<br>133 Cubic Feet Per Hour<br>133 Cubic Feet Per Hour<br>133 Cubic Feet Per Hour<br>133 Cubic Feet Per Hour<br>133 Cubic Feet Per Hour<br>133 Cubic Feet Per Hour<br>133 Cubic Feet Pe                                                                                                    |         |           |           |                                  | 10: 10 min                       |
| 0x0263       U16       Service       DATALOGGER_PERIOD       30: 30 min         0x0267       U16       Service       MEDIAN       Filter setting         0x0268       U16       Service       MOVING_AVERAGE       Filter setting         0x0208       U16       Service       MOVING_AVERAGE       Dry calibration         0x0208       Float       Read only       ANALOG_OUTPUT_K       Dry calibration         0x0208       Float       Read only       ANALOG_OUTPUT_COMPENSATION       Analog Output Compensation         0x0200       U32       Read only       POWER_UP_COUNTER       Power up counter         0x0300       U16       Admin       DATAPROCESSING_TANK_OPENCHANNEL       1 Open Channel         0x0301       U16       User       UNITCODES_LENGTH       47 Inches         48       Centimeters       49 Millimeters         0x0301       U16       User       UNITCODES_VOLUMETRICFLOW       16 Gallons Per Minute         17 Liters Per Second       23 Million Gallons Per Second       23 Million Gallons Per Nout         18       UNITCODES_VOLUMETRICFLOW       26 Cubic Meters Per Second         0x0302       U16       User       UNITCODES_VOLUMETRICFLOW       26 Cubic Meter Per Hour         130 Cubic Feet                                                                                                    |         |           |           |                                  | 20: 20 min                       |
| 0x0267     U16     Service     MEDIAN     Filter setting       0x0268     U16     Service     MOVING_AVERAGE     Filter setting       0x0279     Float     Read only     NALOG_OUTPUT_K     Dry calibration       0x0283     Float     Service     ANALOG_OUTPUT_Q     Dry calibration       0x0283     Float     Service     ANALOG_OUTPUT_COMPENSATION     Analog Output Compensation       0x02030     U16     Admin     DATAPROCESSING_TANK_OPENCHANNEL     Orank       0x0300     U16     Admin     DATAPROCESSING_TANK_OPENCHANNEL     Orank       0x0301     U16     User     UNITCODES_LENGTH     44 Feet       48 Centimeters     49 Millimeters       49 Millimeters     49 Millimeters       0x0302     U16     User     UNITCODES_VOLUMETRICFLOW       0x0302     U16     User     UNITCODES_VOLUMETRICFLOW     26 Cubic Feet Per Minute       16 Gallons Per Second     23 Million Gallons Per Second     23 Million Gallons Per Second       0x0302     U16     User     UNITCODES_VOLUMETRICFLOW     26 Cubic Feet Per Minute       13 Cubic Meters Per Second     23 Million Gallons Per Hour     130 Cubic Meters Per Second       0x0302     U16     User     UNITCODES_VOLUMETRICFLOW     26 Cubic Feet Per Minute                                                                                                    | 0x0263  | U16       | Service   | DATALOGGER_PERIOD                | 30: 30 min                       |
| 0x0267U16ServiceMEDIANB4:24 hour0x0268U16ServiceMOVING_AVERAGEFilter setting0x0279FloatRead onlyANALOG_OUTPUT_KDry calibration0x0281FloatRead onlyANALOG_OUTPUT_QDry calibration0x0283FloatServiceANALOG_OUTPUT_COMPENSATIONAnalog Output Compensation0x0283U12Read onlyPOWER_UP_COUNTERPower up counter0x0300U16AdminDATAPROCESSING_TANK_OPENCHANNEL0Tank<br>1 Open Channel0x0301U16U16UserUNITCODES_LENGTH44 Feet<br>45 Meters0x0301U16USerUNITCODES_LENGTH15 Cubic Feet Per Minute<br>16 Gallons Per Minute0x0302U16UserUNITCODES_VOLUMETRICFLOW26 Cubic Feet Per Minute<br>18 Imperial Gallons Per Day<br>24 Liters Per Second<br>23 Million Gallons Per Hour<br>130 Cubic Reet Per Hour<br>131 Cubic Meters Per Minute<br>133 Barrels Per Minute0x0302U16UserUNITCODES_VOLUMETRICFLOW26 Cubic Feet Per Second<br>28 Cubic Meters Per Second<br>23 Million Gallons Per Hour<br>130 Cubic Meters Per Second                                                                                                    |         |           |           |                                  | 61: 1 hour                       |
| 0x0267       U16       Service       MEDIAN       Filter setting         0x0268       U16       Service       MOVING_AVERAGE       Filter setting         0x0279       Float       Read only       ANALOG_OUTPUT_K       Dry calibration         0x0281       Float       Read only       ANALOG_OUTPUT_COMPENSATION       Analog Output Compensation         0x0283       Float       Service       ANALOG_OUTPUT_COMPENSATION       Analog Output Compensation         0x0200       U16       Admin       DATAPROCESSING_TANK_OPENCHANNEL       OTank       1 Open Channel         0x0300       U16       Admin       DATAPROCESSING_TANK_OPENCHANNEL       OTank       1 Open Channel         0x0301       U16       User       UNITCODES_LENGTH       44 Feet       45 Meters         0x0301       U16       User       UNITCODES_LENGTH       45 Centimeters         0x0301       U16       User       UNITCODES_VOLUMETRICFLOW       15 Cubic Feet Per Minute         16 Gallons Per Second       23 Million Gallons Per Hour       13 Cubic Meters Per Second         0x0302       U16       User       UNITCODES_VOLUMETRICFLOW       26 Cubic Feet Per Hour         131 Cubic Meters Per Second       23 Million Gallons Per Hour       130 Cubic Feet Per Hour       131                                                                                                    |         |           |           |                                  | 84: 24 hour                      |
| 0x0268     U16     Service     MOVING_AVERAGE     Filter setting       0x0279     Float     Read only     NALOG_OUTPUT_K     Dry calibration       0x0281     Float     Read only     ANALOG_OUTPUT_Q     Dry calibration       0x0283     Float     Service     ANALOG_OUTPUT_Q     Dry calibration       0x0283     Float     Service     ANALOG_OUTPUT_COMPENSATION     Analog Output Compensation       0x0280     U16     Admin     DATAPROCESSING_TANK_OPENCHANNEL     O Tank       0x0300     U16     Admin     DATAPROCESSING_TANK_OPENCHANNEL     1 Open Channel       0x0301     U16     User     UNITCODES_LENGTH     44 Feet       44 Sectimeters     49 Millimeters       0x0301     U16     User     UNITCODES_LENGTH       0x0301     U16     User     UNITCODES_VOLUMETRICFLOW     15 Cubic Feet Per Minute       16 Gallons Per Minute     16 Gallons Per Minute     19 Cubic Meters Per Advector     22 Gallons Per Day       0x0302     U16     User     UNITCODES_VOLUMETRICFLOW     26 Clubic Feet Per Second       0x0302     U16     User     UNITCODES_VOLUMETRICFLOW     26 Clubic Reters Per Second       130 Imperial Gallons Per Hour     130 Cubic Feet Per Second     28 Cubic Meters Per Second       131 Cubic Keters Per Minute                                                                                                    | 0x0267  | U16       | Service   | MEDIAN                           | Filter setting                   |
| 0x0279       Float       Read only       ANALOG_OUTPUT_K       Dry calibration         0x0281       Float       Read only       ANALOG_OUTPUT_Q       Dry calibration         0x0283       Float       Service       ANALOG_OUTPUT_COMPENSATION       Analog Output Compensation         0x0283       U32       Read only       POWER_UP_COUNTER       Power up counter         0x0300       U16       Admin       DATAPROCESSING_TANK_OPENCHANNEL       0 Tank         0x0301       U16       Admin       DATAPROCESSING_TANK_OPENCHANNEL       0 Tank         0x0301       U16       Admin       DATAPROCESSING_TANK_OPENCHANNEL       0 Tank         0x0301       U16       User       UNITCODES_LENGTH       44 Feet         45 Meters       49 Millimeters       49 Millimeters         0x0301       U16       User       UNITCODES_LENGTH       15 Cubic Feet Per Minute         16 Gallons Per Minute       16 Gallons Per Minute       16 Gallons Per Minute       17 Liters Per Minute         17 Liters Per Minute       18 Imperial Gallons Per Minute       19 Cubic Feet Per Hour       12 Gallons Per Day         24 Liters Per Second       26 Cubic Feet Per Second       28 Cubic Meters Per Second       28 Cubic Meters Per Hour         130 Cubic Feet Per Hour       133                                                                                                    | 0x0268  | U16       | Service   | MOVING_AVERAGE                   | Filter setting                   |
| 0x0281       Float       Read only [ANALOG_0UTPUT_Q       Dry calibration         0x0283       Float       Service       ANALOG_0UTPUT_COMPENSATION       Analog Output Compensation         0x0283       U32       Read only [POWER_UP_COUNTER       Power up counter         0x0300       U16       Admin       DATAPROCESSING_TANK_OPENCHANNEL       0 Tank         0x0301       U16       Admin       DATAPROCESSING_TANK_OPENCHANNEL       0 Tank         0x0301       U16       User       UNITCODES_LENGTH       44 Feet         45       Meters       49 Millimeters         0x0301       U16       User       UNITCODES_LENGTH       47 Inches         48       Centimeters       49 Millimeters       49 Millimeters         0x0302       U16       User       UNITCODES_VOLUMETRICFLOW       16 Gallons Per Minute         0x0302       U16       User       UNITCODES_VOLUMETRICFLOW       26 Gubic Meter Per Second         0x0302       U16       User       UNITCODES_VOLUMETRICFLOW       26 Cubic Meter Per Second         0x0302       U16       User       UNITCODES_VOLUMETRICFLOW       26 Cubic Meters Per Second         0x0302       U16       User       UNITCODES_VOLUMETRICFLOW       26 Cubic Meters Per Minute <tr< td=""><td>0x0279</td><td>Float</td><td>Read only</td><td>ANALOG_OUTPUT_K</td><td>Dry calibration</td></tr<>                                                                                                    | 0x0279  | Float     | Read only | ANALOG_OUTPUT_K                  | Dry calibration                  |
| 0x02B3       Hoat       Service       ANALOG_OUTPUT_COMPENSATION       Analog Output Compensation         0x02E3       U32       Read only       POWER_UP_COUNTER       Power up counter         0x0300       U16       Admin       DATAPROCESSING_TANK_OPENCHANNEL       0 Tank         0x0301       U16       Admin       DATAPROCESSING_TANK_OPENCHANNEL       0 Tank         0x0301       U16       User       UNITCODES_LENGTH       44 Feet         44 S Centimeters       49 Millimeters         49 Millimeters       49 Millimeters         10 Cubic Reet Per Minute       16 Gallons Per Minute         16 Gallons Per Minute       19 Cubic Meter Per Hour         19 Cubic Meter Per Hour       22 Gallons Per Minute         19 Cubic Meter Per Hour       22 Gallons Per Day         24 Liters Per Second       23 Million Gallons Per Hour         130 Cubic Feet Per Second       28 Cubic Meters Per Second         210 Cubic Feet Per Hour       130 Cubic Feet Per Hour         131 Cubic Meters Per Minute       130 Cubic Feet Per Minute         132 Gallons Per Hour       131 Cubic Meters Per Minute         133 Barrels Per Minute       136 Gallons Per Hour         131 Cubic Reters Per Minute       136 Gallons Per Hour         131 Cubic Reters Per Minute                                                                                                    | 0x0281  | Float     | Read only |                                  | Dry calibration                  |
| 0x02E3       032       Read only       POWER_UP_COUNTER       Power up counter         0x0300       U16       Admin       DATAPROCESSING_TANK_OPENCHANNEL       0 Tank         0x0301       U16       User       UNITCODES_LENGTH       44 Feet         0x0301       U16       User       UNITCODES_LENGTH       47 Inches         48 Centimeters       49 Millimeters         15 Cubic Feet Per Minute       16 Gallons Per Minute         16 Gallons Per Minute       17 Liters Per Minute         18 Imperial Gallons Per Maute       19 Cubic Meter Per Hour         22 Gallons Per Second       23 Million Gallons Per Day         24 Liters Per Second       28 Cubic Meters Per Second         0x0302       U16       User         UNITCODES_VOLUMETRICFLOW       26 Cubic Feet Per Second         28 Cubic Meters Per Second       28 Cubic Meters Per Second         30 Imperial Gallons Per Hour       130 Cubic Feet Per Hour         131 Cubic Meters Per Second       131 Cubic Meters Per Minute         132 Dimenda Gallons Per Hour       133 Barrels Per Minute         133 Barrels Per Minute       136 Gallons Per Hour         131 Cubic Meters Per Second       137 Imperial Gallons Per Second                                                                                                    | 0x02B3  | Float     | Service   |                                  | Analog Output Compensation       |
| 0x0300     U16     Admin     DATAPROCESSING_TANK_OPENCHANNEL     1 Open Channel       0x0301     U16     User     UNITCODES_LENGTH     44 Feet       0x0301     U16     User     UNITCODES_LENGTH     47 Inches       48 Centimeters     49 Millimeters       49 Millimeters     15 Cubic Feet Per Minute       16 Gallons Per Minute     17 Liters Per Minute       17 Liters Per Minute     18 Imperial Gallons Per Minute       19 Cubic Meter Per Hour     22 Gallons Per Second       0x0302     U16     User     UNITCODES_VOLUMETRICFLOW       0x0302     U16     User     UNITCODES_VOLUMETRICFLOW       0x0302     U16     User     UNITCODES_VOLUMETRICFLOW                                                                                                    | 0X02E3  | 032       | Read only | POWER_UP_COUNTER                 | Power up counter                 |
| 0x0301       U16       User       UNITCODES_LENGTH       44 Feet<br>45 Meters<br>49 Millimeters<br>49 Millimeters         0x0302       U16       User       UNITCODES_LENGTH       15 Cubic Feet Per Minute<br>16 Gallons Per Minute<br>17 Liters Per Minute<br>18 Imperial Gallons Per Minute<br>19 Cubic Meter Per Hour<br>22 Gallons Per Day<br>24 Liters Per Second<br>23 Million Gallons Per Day<br>24 Liters Per Second<br>28 Cubic Meters Per Second<br>30 Imperial Gallons Per Hour<br>130 Cubic Feet Per Hour<br>130 Cubic Feet Per Hour<br>131 Cubic Meters Per Minute<br>133 Barrels Per Minute<br>136 Gallons Per Hour<br>137 Imperial Gallons Per Second                                                                                                    | 0x0300  | U16       | Admin     | DATAPROCESSING_TANK_ OPENCHANNEL | U Idrik                          |
| 0x0301 U16 User UNITCODES_LENGTH 45 Meters<br>45 Meters<br>47 Inches<br>48 Centimeters<br>49 Millimeters<br>49 Millimeters<br>15 Cubic Feet Per Minute<br>16 Gallons Per Minute<br>17 Liters Per Minute<br>18 Imperial Gallons Per Minute<br>19 Cubic Meter Per Hour<br>22 Gallons Per Second<br>23 Million Gallons Per Day<br>24 Liters Per Second<br>23 Million Gallons Per Jav<br>24 Liters Per Second<br>28 Cubic Meters Per Second<br>28 Cubic Meters Per Second<br>28 Cubic Meters Per Second<br>28 Cubic Meters Per Second<br>28 Cubic Meters Per Second<br>28 Cubic Meters Per Second<br>28 Cubic Meters Per Second<br>29 Cubic Meters Per Second<br>20 Imperial Gallons Per Hour<br>131 Cubic Meters Per Minute<br>133 Barrels Per Minute<br>133 Gallons Per Hour<br>137 Imperial Gallons Per Second<br>120 Liters Per Second<br>120 Liters Per Second<br>120 Lite |         |           |           |                                  | 1 Open Channel                   |
| 0x0301U16UserUNITCODES_LENGTH47 Inches0x0301U16UserUNITCODES_LENGTH48 Centimeters49 Millimeters49 Millimeters15 Cubic Feet Per Minute16 Gallons Per Minute16 Gallons Per Minute17 Liters Per Minute18 Imperial Gallons Per Minute19 Cubic Meter Per Hour22 Gallons Per Second23 Million Gallons Per Day24 Liters Per Second28 Cubic Meters Per Second28 Cubic Meters Per Second20 Cubic Feet Per Hour130 Cubic Feet Per Hour131 Cubic Meters Per Minute133 Barrels Per Minute136 Gallons Per Hour137 Imperial Gallons Per Second137 Imperial Gallons Per Second130 Libers Per Minute131 Cubic Meters Per Second132 Imperial Gallons Per Hour133 Barrels Per Minute134 Cubic Meters Per Second135 Imperial Gallons Per Hour136 Gallons Per Hour137 Imperial Gallons Per Second138 Imperial Gallons Per Second139 Imperial Gallons Per Hour130 Cubic Feet Per Hour131 Cubic Meters Per Minute132 Imperial Gallons Per Hour133 Imperial Gallons Per Hour134 Imperial Gallons Per Second135 Imperial Gallons Per Second136 Imperial Gallons Per Second137 Imperial Gallons Per Second138 Imperial Gallons Per Second139 Imperial Gallons Per Second130 Imperial Gallons Per Second131 Imperial Gallons Per Second132 Imperial Gallons Per Sec                                                                                                    |         |           | User      |                                  | 45 Motors                        |
| 0x0301       010       0361       011CODES_LENGTH       48 Centimeters         48 Centimeters       49 Millimeters         49 Millimeters       15 Cubic Feet Per Minute         16 Gallons Per Minute       17 Liters Per Minute         17 Liters Per Minute       18 Imperial Gallons Per Minute         19 Cubic Meter Per Hour       22 Gallons Per Second         23 Million Gallons Per Day       24 Liters Per Second         24 Liters Per Second       26 Cubic Feet Per Second         28 Cubic Meters Per Second       28 Cubic Feet Per Hour         130 Cubic Feet Per Hour       131 Cubic Meters Per Minute         133 Barrels Per Minute       136 Gallons Per Hour         137 Imperial Gallons Per Second       137 Imperial Gallons Per Second                                                                                                    | 0×0301  | 1116      |           | UNITCODES_LENGTH                 | 47 Inches                        |
| 0x0302       U16       User       UNITCODES_VOLUMETRICFLOW       26 Cubic Feet Per Minute         0x0302       U16       User       UNITCODES_VOLUMETRICFLOW       26 Cubic Feet Per Second         28 Cubic Meters Per Second       28 Cubic Meters Per Second       28 Cubic Meters Per Second         30 Imperial Gallons Per Hour       130 Cubic Feet Per Hour         131 Cubic Meters Per Second       28 Cubic Meters Per Second         29 Liters Per Second       28 Cubic Meters Per Second         30 Imperial Gallons Per Hour       130 Cubic Feet Per Hour         131 Cubic Meters Per Minute       133 Barrels Per Minute         132 Liters Per Second       132 Liters Per Second                                                                                                    | 0,0301  | 010       |           |                                  | 48 Centimeters                   |
| 0x0302U16UserUNITCODES_VOLUMETRICFLOW15 Cubic Feet Per Minute<br>16 Gallons Per Minute<br>17 Liters Per Minute<br>19 Cubic Meter Per Hour<br>22 Gallons Per Second<br>23 Million Gallons Per Day<br>24 Liters Per Second<br>28 Cubic Meters Per Second<br>28 Cubic Meters Per Second<br>30 Imperial Gallons Per Hour<br>130 Cubic Feet Per Hour<br>131 Cubic Meters Per Minute<br>133 Barrels Per Minute<br>136 Gallons Per Second<br>137 Imperial Gallons Per Second                                                                                                    |         |           |           |                                  | 40 Centimeters                   |
| 0x0302U16UserUNITCODES_VOLUMETRICFLOW16 Gallons Per Minute<br>17 Liters Per Minute<br>18 Imperial Gallons Per Hour<br>22 Gallons Per Second<br>23 Million Gallons Per Day<br>24 Liters Per Second<br>28 Cubic Meters Per Second<br>28 Cubic Meters Per Second<br>30 Imperial Gallons Per Hour<br>130 Cubic Feet Per Hour<br>131 Cubic Meters Per Minute<br>133 Barrels Per Minute<br>133 Barrels Per Minute<br>136 Gallons Per Hour<br>137 Imperial Gallons Per Second<br>120 Liters Per Second                                                                                                    |         |           |           |                                  | 15 Cubic Feet Per Minute         |
| 0x0302U16UserUNITCODES_ VOLUMETRICFLOW17 Liters Per Minute<br>18 Imperial Gallons Per Hour<br>22 Gallons Per Second<br>23 Million Gallons Per Day<br>24 Liters Per Second<br>26 Cubic Feet Per Second<br>28 Cubic Meters Per Second<br>30 Imperial Gallons Per Hour<br>130 Cubic Feet Per Hour<br>131 Cubic Meters Per Minute<br>133 Barrels Per Minute<br>136 Gallons Per Hour<br>137 Imperial Gallons Per Second<br>137 Imperial Gallons Per Second                                                                                                    |         |           | U16 User  |                                  | 16 Gallons Per Minute            |
| 0x0302U16UserUNITCODES_VOLUMETRICFLOW18 Imperial Gallons Per Minute<br>19 Cubic Meter Per Hour<br>22 Gallons Per Second<br>23 Million Gallons Per Day<br>24 Liters Per Second<br>26 Cubic Feet Per Second<br>28 Cubic Meters Per Second<br>30 Imperial Gallons Per Hour<br>130 Cubic Feet Per Hour<br>131 Cubic Meters Per Minute<br>133 Barrels Per Minute<br>136 Gallons Per Hour<br>137 Imperial Gallons Per Second                                                                                                    |         |           |           |                                  | 17 Liters Per Minute             |
| 0x0302U16UserUNITCODES_VOLUMETRICFLOW10 Cubic Meter Per Hour<br>22 Gallons Per Second<br>23 Million Gallons Per Day<br>24 Liters Per Second<br>28 Cubic Feet Per Second<br>30 Imperial Gallons Per Hour<br>130 Cubic Feet Per Hour<br>131 Cubic Meters Per Minute<br>133 Barrels Per Minute<br>136 Gallons Per Hour<br>137 Imperial Gallons Per Second<br>132 Liters Der Hour                                                                                                    |         |           |           |                                  | 18 Imperial Gallons Per Minute   |
| 0x0302U16UserUNITCODES_VOLUMETRICFLOW22 Gallons Per Second<br>23 Million Gallons Per Day<br>24 Liters Per Second<br>28 Cubic Meters Per Second<br>30 Imperial Gallons Per Hour<br>130 Cubic Feet Per Hour<br>131 Cubic Meters Per Minute<br>133 Barrels Per Minute<br>136 Gallons Per Hour<br>137 Imperial Gallons Per Second                                                                                                    |         |           |           |                                  | 19 Cubic Meter Per Hour          |
| 0x0302U16UserUNITCODES_VOLUMETRICFLOW26 Cubic Feet Per Second<br>28 Cubic Meters Per Second<br>30 Imperial Gallons Per Hour<br>130 Cubic Feet Per Hour<br>131 Cubic Meters Per Minute<br>133 Barrels Per Minute<br>136 Gallons Per Hour<br>137 Imperial Gallons Per Second                                                                                                    |         |           |           |                                  | 22 Gallons Por Socond            |
| 0x0302       U16       User       UNITCODES_VOLUMETRICFLOW       26 Cubic Feet Per Second         0x0302       U16       User       UNITCODES_VOLUMETRICFLOW       26 Cubic Feet Per Second         30 Imperial Gallons Per Hour       130 Cubic Feet Per Hour       130 Cubic Feet Per Hour         131 Cubic Meters Per Minute       133 Barrels Per Minute         136 Gallons Per Hour       137 Imperial Gallons Per Second                                                                                                    |         | U16       |           |                                  | 22 Million Collons Per Day       |
| 0x0302 U16 User UNITCODES_VOLUMETRICFLOW 26 Cubic Feet Per Second<br>28 Cubic Meters Per Second<br>30 Imperial Gallons Per Hour<br>130 Cubic Feet Per Hour<br>131 Cubic Meters Per Minute<br>133 Barrels Per Minute<br>136 Gallons Per Hour<br>137 Imperial Gallons Per Second                                                                                                    | 0.0000  |           |           |                                  | 24 Liters Per Second             |
| 28 Cubic Peet Per Second<br>28 Cubic Meters Per Second<br>30 Imperial Gallons Per Hour<br>130 Cubic Feet Per Hour<br>131 Cubic Meters Per Minute<br>133 Barrels Per Minute<br>136 Gallons Per Hour<br>137 Imperial Gallons Per Second                                                                                                    |         |           |           | UNITCODES_VOLUMETRICFLOW         | 24 Liters Per Second             |
| 30 Imperial Gallons Per Hour<br>130 Cubic Feet Per Hour<br>131 Cubic Meters Per Minute<br>133 Barrels Per Minute<br>136 Gallons Per Hour<br>137 Imperial Gallons Per Second                                                                                                    | 0x0502  |           |           |                                  | 20 Cubic Feet Per Second         |
| 130 Cubic Feet Per Hour<br>131 Cubic Meters Per Minute<br>133 Barrels Per Minute<br>136 Gallons Per Hour<br>137 Imperial Gallons Per Second                                                                                                    |         |           |           |                                  | 20 Imporial Callons Per Hour     |
| 130 Cubic Feet Per Hour<br>131 Cubic Meters Per Minute<br>133 Barrels Per Minute<br>136 Gallons Per Hour<br>137 Imperial Gallons Per Second                                                                                                    |         |           |           |                                  | 30 Imperial Gallons Per Hour     |
| 131 Cubic Meters Per Minute<br>133 Barrels Per Minute<br>136 Gallons Per Hour<br>137 Imperial Gallons Per Second                                                                                                    |         |           |           |                                  | 130 Cubic Feel Per Hour          |
| 133 Barreis Per Minute<br>136 Gallons Per Hour<br>137 Imperial Gallons Per Second                                                                                                    |         |           |           |                                  | 131 Cubic Meters Per Minute      |
| 130 Gallons Per Hour<br>137 Imperial Gallons Per Second                                                                                                    |         |           |           |                                  | 135 Darreis Per Willite          |
| 137 Imperial Gallons Per Second                                                                                                    |         |           |           |                                  | 127 Imporial Callons Per Second  |
|                                                                                                    |         |           |           |                                  | 137 Imperial Gallons Per Second  |

| Address    | Registers | Rights    | Name                           | IS-4000                            |                          |  |                           |
|------------|-----------|-----------|--------------------------------|------------------------------------|--------------------------|--|---------------------------|
|            | <b>j</b>  | <b>j</b>  |                                | 40 Gallons                         |                          |  |                           |
|            |           |           |                                | 41 Liters                          |                          |  |                           |
|            |           |           |                                | 42 Imperial Gallons                |                          |  |                           |
|            |           |           |                                | 43 Cubic Meters                    |                          |  |                           |
| 0x0303     | U16       | User      | UNITCODES VOLUME               | 46 Barrels                         |                          |  |                           |
| 0.00000    | 010       | 0501      |                                | 112 Cubic Feet                     |                          |  |                           |
|            |           |           |                                | 236 Hectoliters                    |                          |  |                           |
|            |           |           |                                | 240 Mega Gallons                   |                          |  |                           |
|            |           |           |                                | 241 Acro Foot                      |                          |  |                           |
| 0x0304     | U16       | llser     |                                | Number of decimal places of length |                          |  |                           |
| 070304     | 010       | 0501      |                                | Number of decimal places of        |                          |  |                           |
| 0x0305     | U16       | User      | DECIMALPLACES_VOLUMETRICFLOW   | volumetric flow                    |                          |  |                           |
| 0x0306     | U16       | User      | DECIMALPLACES VOLUME           | Number of decimal places of volume |                          |  |                           |
| 0.0300     | 010       | 0501      |                                | 0: Open Channel Table              |                          |  |                           |
|            |           |           |                                | 3: Contracted Rectangular Weir     |                          |  |                           |
|            |           |           |                                | 4: Suppressed Bectangular Weir     |                          |  |                           |
|            |           |           |                                | 5: Cipoletti Weir                  |                          |  |                           |
|            |           |           |                                | 7: Manning Equation Rectangular    |                          |  |                           |
|            |           |           |                                | Chappel                            |                          |  |                           |
|            |           |           |                                | e Manning Equation Dino            |                          |  |                           |
|            |           |           |                                | 0. Walling Equation Fipe           |                          |  |                           |
|            |           | Admin     | Imin OPENCHANNEL_EQUATION      | 9. V NOICH WEII 50                 |                          |  |                           |
|            |           |           |                                | 10: V Notch Weir 45                |                          |  |                           |
|            |           |           |                                | 11: V Notch Weir 60                |                          |  |                           |
|            | U16       |           |                                | 12: V NOTCH WEIT 90°               |                          |  |                           |
|            |           |           |                                | 13: Parshall Flume 1 In.           |                          |  |                           |
|            |           |           |                                | 14: Parshall Flume 2 In.           |                          |  |                           |
| 0x0307 U16 |           |           |                                | 15: Parshall Flume 3 In.           |                          |  |                           |
|            |           |           |                                |                                    | 16: Parshall Flume 6 In. |  |                           |
|            |           |           |                                | 17: Parshall Flume 9 In.           |                          |  |                           |
|            |           |           |                                | 18: Parshall Flume 12 in.          |                          |  |                           |
|            |           |           |                                | 19: Parshall Flume 18 in.          |                          |  |                           |
|            |           |           |                                | 20: Parshall Flume 24 in.          |                          |  |                           |
|            |           |           |                                | 21: Parshall Flume 36 in.          |                          |  |                           |
|            |           |           |                                | 22: Parshall Flume 48 in.          |                          |  |                           |
|            |           |           |                                |                                    |                          |  | 23: Parshall Flume 60 in. |
|            |           |           |                                |                                    |                          |  | 24: Manhole Flume 4 in.   |
|            |           |           |                                |                                    |                          |  | 25: Manhole Flume 6 in.   |
|            |           |           |                                | 26: Manhole Flume 8 in.            |                          |  |                           |
|            |           |           |                                | 27: Manhole Flume 10 in.           |                          |  |                           |
|            |           |           |                                | 28: Manhole Flume 12 in.           |                          |  |                           |
|            |           |           |                                | 29: Exponential Equation           |                          |  |                           |
| 0x0308     | Float     | Admin     | SENSOR_ UPPERKANGEVALUE        | Sensor description [m]             |                          |  |                           |
| 0x030A     | Float     | Admin     | SENSOR_LOWERRANGEVALUE         | Sensor description [m]             |                          |  |                           |
| 0x030C     | Float     | Factory   | SENSOR_DIVISIONTOCURRENT_K     | Dry calibration                    |                          |  |                           |
| 0x030E     | Float     | Factory   | SENSOR_DIVISIONTOCURRENT_Q     | Dry calibration                    |                          |  |                           |
| 0x0310     | Float     | Read only | SENSOR_WATERLEVEL              | Actual water level                 |                          |  |                           |
| 0x0312     | Float     | Read only | DATAPROCESSING_OPENCHANNELFLOW | Actual volumetric flow             |                          |  |                           |
| 0x0314     | Float     | Read only |                                | Actual tank volume                 |                          |  |                           |
| 0x0316     | Float     | Read only |                                | lotalizer                          |                          |  |                           |
| 0x0318     | Float     | Read only | SENSOR_CURRENT                 | Sensor actual current              |                          |  |                           |
| 0x031A     | Float     | Service   | OPENCHANNEL_UPPERRANGEVALUE    | Open channel description           |                          |  |                           |
| 0x031C     | Float     | Service   | IANK_UPPERRANGEVALUE           | lank description                   |                          |  |                           |
| 0x031E     | U16       | Service   | MEASURE_WARMUPTIME             | Sensor setting                     |                          |  |                           |
| 0x031F     | U16       | Service   | MEASURE_INTERVAL               | Sensor setting                     |                          |  |                           |

| Address | Registers | Rights      | Name                                 | IS-4000                             |
|---------|-----------|-------------|--------------------------------------|-------------------------------------|
| 0x0320  | 16        | User        | DESIGNATION_CURRENT                  | UTF-8 Designation of sensor current |
| 0x0330  | 16        | User        | DESIGNATION_WATERLEVEL               | UTF-8 Designation of water level    |
| 0x0340  | 16        | User        | DESIGNATION_FLOW                     | UTF-8 Designation of flow           |
| 0x0350  | 16        | User        | DESIGNATION_VOLUME                   | UTF-8 Designation of volume         |
| 0x0360  | 32        | User        | DESIGNATION_TAG                      | UTF-8 Designation of device         |
| 0x0380  | Float     | Service     | SENSOR_WATERLEVELOFFSET              | Offset                              |
| 0x0388  | Float     | Admin       | SENSOR_UPPERRANGEVALUE_ACTUALUNIT    | Sensor description                  |
| 0x038A  | Float     | Admin       | SENSOR_LOWERRANGEVALUE_ACTUALUNIT    | Sensor description                  |
| 0x0390  | Float     | Read only   | SENSOR_WATERLEVEL_ ACTUALUNIT        | Actual water level                  |
| 0×0303  | Float     | Pood only   | DATAPROCESSING_OPENCHANNELFLOW_      | Actual volumetric flow              |
| 0X0392  | Tioat     | Read Only   | ACTUALUNIT                           | Actual volumetric now               |
| 0x0394  | Float     | Read only   | DATAPROCESSING_TANKVOLUME_ACTUALUNIT | Actual tank volume                  |
| 0x0396  | Float     | Read only   | TOTALIZER_ACTUALUNIT                 | Totalizer                           |
| 0x0398  | Float     | Service     | SENSOR_WATERLEVELOFFSET_ACTUALUNIT   | Offset                              |
| 020304  | Float     | Service     | OPENCHANNEL_ UPPERRANGEVALUE_        | Open channel description            |
| 070394  |           |             | ACTUALUNIT                           | open channel description            |
| 0x039C  | Float     | Service     | TANK_U PPERRANGEVALUE_ ACTUALUNIT    | Tank description                    |
| 0x0400  | Float     | Admin       | OPENCHANNEL_ EXPONENT                | Open channel calibration            |
| 0x0402  | Float     | Admin       | OPENCHANNEL_ COEFFICIENT             | Open channel calibration            |
| 0x0404  | Float     | Admin       | OPENCHANNEL_WIDTH                    | Open channel calibration            |
| 0x0406  | Float     | Admin       | OPENCHANNEL_ANGLE                    | Open channel calibration            |
| 0x040C  | Float     | Admin       | OPENCHANNEL_RADIUS                   | Open channel calibration            |
| 0x040E  | Float     | Admin       | OPENCHANNEL_WATERSURFACESLOPE        | Open channel calibration            |
| 0x0410  | Float     | Admin       | OPENCHANNEL_ SURFACEROUGHNESS        | Open channel calibration            |
| 0x0412  | Float     | Admin       | OPENCHANNEL_WATERLEVELMAXIMUM        | Open channel calibration            |
| 0x0414  | Float     | Admin       | OPENCHANNEL_ COEFFICIENT_ACTUALUNIT  | Open channel calibration            |
| 0x0416  | Float     | Admin       | OPENCHANNEL_WIDTH_ACTUALUNIT         | Open channel calibration            |
| 0x0418  | Float     | Admin       | OPENCHANNEL_ RADIUS_ACTUALUNIT       | Open channel calibration            |
| 0.0414  | Float     | Admin       | OPENCHANNEL_WATERLEVELMAXIMUM_       | Open channel calibration            |
| 070414  |           |             | ACTUALUNIT                           |                                     |
| 0x041C  | Float     | Float Admin | OPENCHANNEL_SURFACEROUGHNESS_        | Open channel calibration            |
|         |           |             | ACTUALUNIT                           | Open channel calibration            |

# **IS-4000 Flow Meter Conversion Table**

| Address | Registers    | Rights | Read | Write | Name                              | Note                                                                 |
|---------|--------------|--------|------|-------|-----------------------------------|----------------------------------------------------------------------|
| 0x0500  | Float, Float | Admin  | Yes  | Yes   | Conversion Table Point 0          | Water Level [m], Volume [m <sup>3</sup> ] or Flow[m <sup>3</sup> /s] |
|         |              |        |      |       |                                   |                                                                      |
| 0x08FC  | Float, Float | Admin  | Yes  | Yes   | <b>Conversion Table Point 255</b> |                                                                      |

Points in conversion table have to be sorted in ascending order (higher address higher water level value).

Table can be shorter. First unused point has to contain NAN value.

# Rights

- 1 User
- 2 Service
- 3 Admin
- 4 Factory

### WIRING THE IS-4000 METER TO AN ORION® CELLULAR LTE ENDPOINT

- 1. Connect the RED Encoder Clock signal wire from the endpoint to the Digital Input on the IS-4000.
- 2. Connect the GREEN Encoder Data signal wire from the endpoint to the Digital Output 1 positive signal on the IS-4000.
- 3. Connect the BLACK Encoder Ground signal wire from the endpoint to the Digital Output 1 negative signal on the IS-4000.
- 4. Jumper the IS-4000 Digital Output 1 negative signal to the Digital Input negative signal.

For detail information on installing and activating ORION Cellular LTE endpoints, see the "ORION Water Endpoints User Manual", available on our website at www.badgermeter.com.

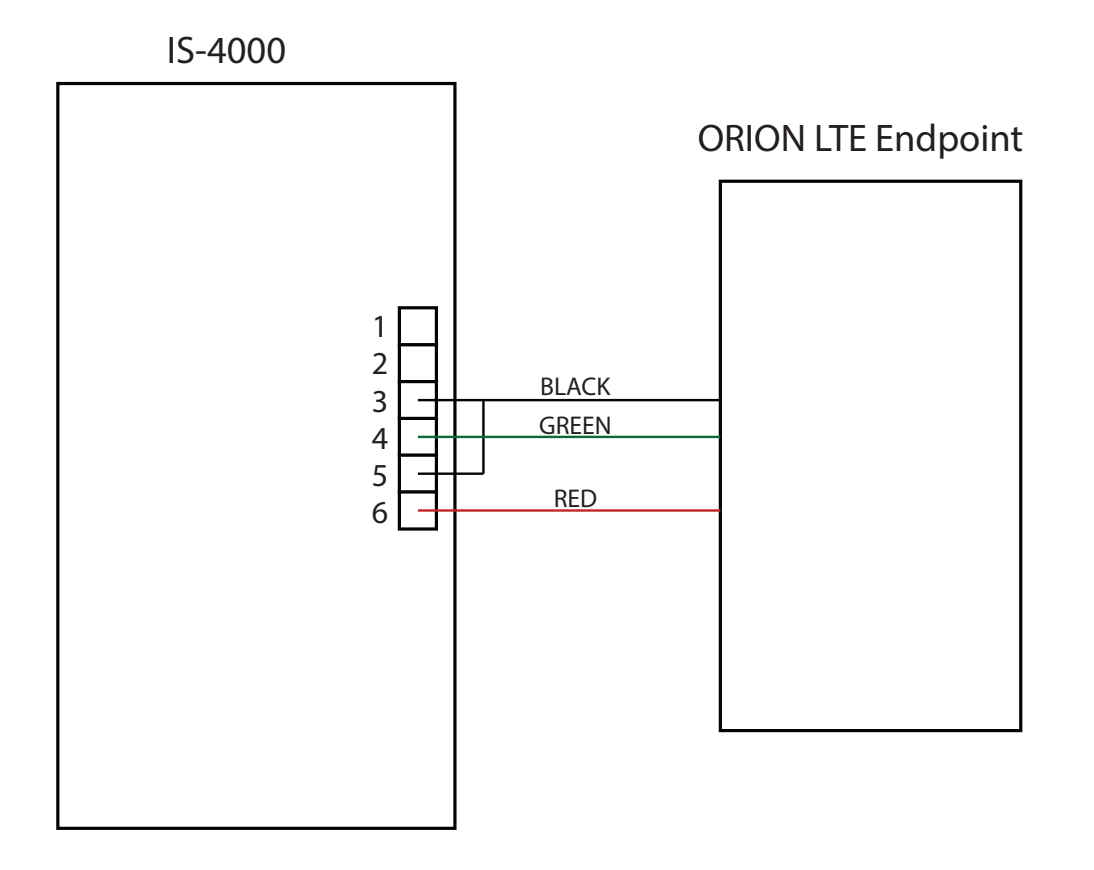

#### **Control. Manage. Optimize.**

Trademarks appearing in this document are the property of their respective entities. Due to continuous research, product improvements and enhancements, Badger Meter reserves the right to change product or system specifications without notice, except to the extent an outstanding contractual obligation exists. © 2023 Badger Meter, Inc. All rights reserved.